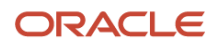

# Oracle Database 19c 単一インスタンス・データベース インストレーション・ガイド

# Linux x86-64 版

April, 2022 Copyright © 2022, Oracle and/or its affiliates Public

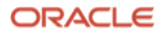

# Safe harbor statement

以下の事項は、弊社の一般的な製品の方向性に関する概要を説明するものです。また、情報提供を唯一の目的とす るものであり、いかなる契約にも組み込むことはできません。以下の事項は、マテリアルやコード、機能を提供す ることを確約するものではないため、購買決定を行う際の判断材料になさらないでください。 オラクル製品に関して記載されている機能開発、リリース、時期及び価格については、弊社の裁量により決定さ

れ、変更される可能性があります。

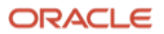

目次

| 1 | はじめに   |                                                  |    |  |
|---|--------|--------------------------------------------------|----|--|
|   | 1.1    | 参考資料                                             | 5  |  |
|   | 1.2    | 省略表記                                             | 5  |  |
|   | 1.3    | 表記規則                                             | 5  |  |
| 2 | 概要     |                                                  | 6  |  |
|   | 2.1    | インストール過程                                         | 6  |  |
|   | 2.2    | インストール構成                                         | 7  |  |
| 3 | インス    | トール環境と事前準備                                       | 8  |  |
|   | 3.1    | ハードウェア要件                                         | 8  |  |
|   | 3.1.1  | ハードウェア要件                                         | 8  |  |
|   | 3.1.1  | メモリー要件                                           | 8  |  |
|   | 3.2    | Oracle ソフトウェアのダウンロード                             | 8  |  |
|   | 3.2.1  | Oracle Database ダウンロードリンク経由のダウンロード               | 9  |  |
|   | 3.2.2  | Oracle Software Delivery Cloud 経由のダウンロード         | 9  |  |
|   | 3.2.3  | OPatch と RU のダウンロード                              | 9  |  |
|   | 3.3    | Oracle Preinstallation RPM による Oracle Linux の自動構 |    |  |
|   |        | 成                                                | 9  |  |
|   | 3.4    | 透過的な HugePages の無効化                              | 11 |  |
|   | 3.5    | ソフトウェア要件                                         | 12 |  |
|   | 3.6    | カーネル・パラメータの設定                                    | 12 |  |
|   | 3.7    | OS グループとユーザーの作成                                  | 14 |  |
|   | 3.7.1  | OS グループの作成                                       | 14 |  |
|   | 3.7.2  | Oracle Database 用 OS ユーザーの作成                     | 14 |  |
|   | 3.7.3  | OS グループとユーザーの確認                                  | 15 |  |
|   | 3.8    | リソース制限の設定                                        | 15 |  |
|   | 3.9    | OUI のグラフィカル・モードを使用するための設定                        | 17 |  |
|   | 3.10   | インストールディレクトリの準備                                  | 17 |  |
| 4 | インス    | トール                                              | 18 |  |
|   | 4.1    | Oracle Database のインストール                          | 18 |  |
|   | 4.1.1  | イメージ・ファイルをそのままインストール                             | 18 |  |
|   | 4.1.2  | イメージ・ファイルに RU を適用したバイナリーでのイン                     |    |  |
|   |        |                                                  | 18 |  |
|   | 4.2    | DBCA によるテータベースの作成                                | 55 |  |
|   | 4.3    | テータベース作成後の確認                                     | 55 |  |
|   | 4.5.1  | コンアナ・アータベースとファガフル・データベースの接続確認                    | 55 |  |
| 付 | 録 Orac | le Database の削除                                  | 57 |  |
|   | A.     | Oracle Database の deinstall                      | 57 |  |
|   | В.     | ファイルとディレクトリの削除                                   | 57 |  |

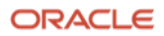

4 Oracle Database 19c 単一インスタンス・データベースインストレーション・ガイド Copyright © 2022, Oracle and/or its affiliates / Public

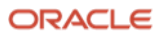

Y

# 1 はじめに

本ガイドに記載している手順は、Oracle Linux 7上に Oracle Database 19c の機能評価用の環境を手早く構築する ことを目的としています。システムおよびパッケージの開発や実行環境を構築する際には、関連ドキュメントを参 照の上、インストールおよび構成を実施してください。

# 1.1 参考資料

作成にあたり参照したマニュアルを以下に記載します。詳細についてはこちらのマニュアルも併せてご覧ください。

 Oracle® Database インストレーション・ガイド, 19c for Linux (https://docs.oracle.com/cd/F19136\_01/ladbi/index.html)

# 1.2 省略表記

本ガイドでは、以下の省略表記を使用している箇所があります。

| 名称                                         | 省略表記                             |
|--------------------------------------------|----------------------------------|
| Database Configuration Assistant           | DBCA                             |
| Operating System                           | OS                               |
| Oracle Database 19c (19.3.0.0.0)           | 19c                              |
| Oracle Enterprise Manager Cloud Control    | Oracle EM Cloud Control または EMCC |
| Oracle Enterprise Manager Database Express | Oracle EM Express または EM Express |
| Oracle Universal Installer                 | OUI                              |

# 1.3 表記規則

本ガイドでは、次の表記規則を使用します。

| 規則      | 意味                                                          |
|---------|-------------------------------------------------------------|
| 太字      | 太字は、操作に関連する Graphical User Interface 要素を示します。               |
| イタリック体  | 強調またはユーザーが特定の値を指定するプレースホルダ変数を示します。                          |
| 固定幅フォント | 固定幅フォントは、段落内のコマンド、サンプル内のコード、画面に表示されるテキ スト、または入力するテキストを示します。 |
| #記号     | bash シェルの root ユーザーのコマンドプロンプトを表します。                         |
| \$記号    | bash シェルの Oracle 製品インストール・ユーザーのコマンドプロンプトを表します。              |

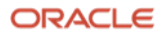

# 2 概要

本章では、Oracle Database の構成概要について説明します。

# 2.1 インストール過程

図1に本ガイドで実行するインストール過程を示します。

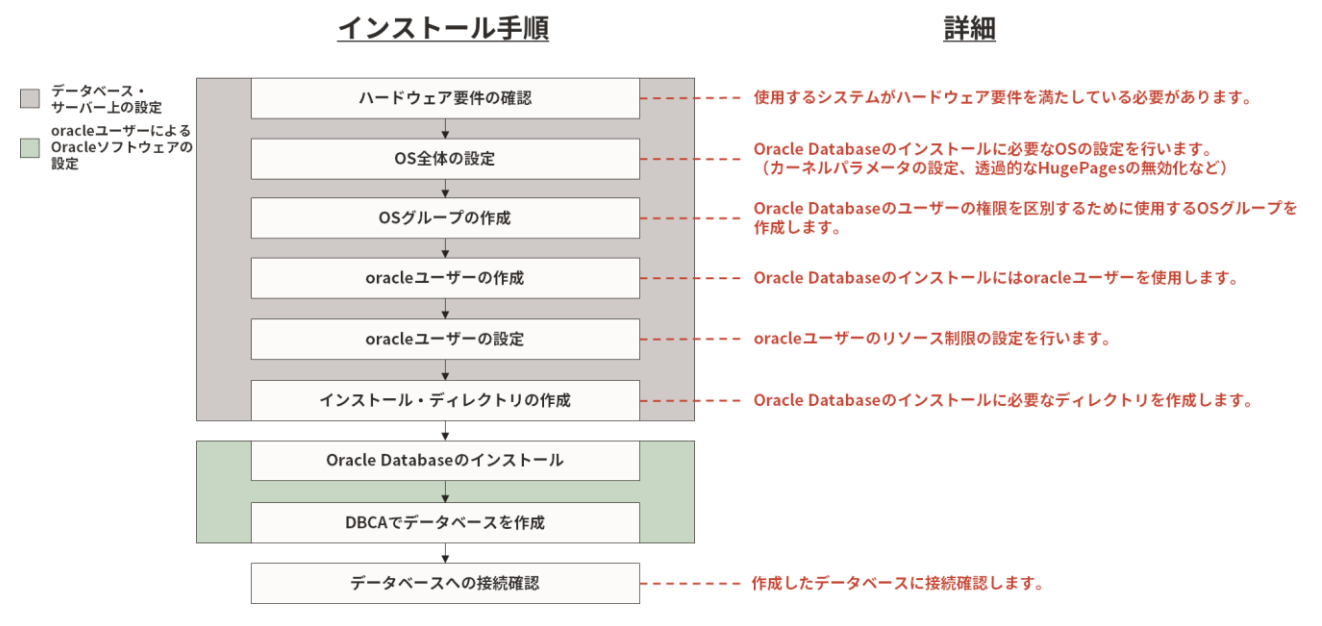

図1 本ガイドで実行するインストール過程

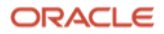

# 2.2 インストール構成

本ガイドで紹介する各手順のインストール詳細は、以下を参照してください。

1. インストール環境のタイプ:

3. Oracle Database  $\mathcal{O}\mathcal{P}\mathcal{T}$ :

| インストール・ユーザー     | Oracle Database インストール・ユーザー: oracle |
|-----------------|-------------------------------------|
| EM Express の構成  | 構成しない                               |
| データベース・ファイルの記憶域 | ローカル・ストレージ                          |
| 高速リカバリ領域の記憶域    | ローカル・ストレージ                          |
| データベース・タイプ      | CDB および PDB                         |

(注) 本ガイドでは、Operating System(OS)は事前にインストールされているものとします。また、本ガイドの環境 では OS のファイアウォール機能を無効としています。ご使用の環境でファイアウォール機能を使用する場合は適 切な設定となっていることを確認してください。インストール中にエラーが発生してインストールが失敗する可能 性があります。

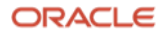

# 3 インストール環境と事前準備

# 3.1 ハードウェア要件

## 3.1.1 ハードウェア要件

各システムは次の要件を満たしている必要があります。

- ランレベル:3あるいは5
- ディスプレイ解像度:最低 1,024×768 (VNC などの仮想デスクトップも可。OUI の起動に必要。)
- ディスクの空き容量:インストールに必要なディスク容量の最低要件は以下の通りです。

| ディレクトリ            | ディスク容量の最低要件 |
|-------------------|-------------|
| Oracle Database 用 | 7.8GB       |
| /tmp              | 1GB         |

## 3.1.1 メモリー要件

各システムは、次のメモリー要件を満たしている必要があります。

- 物理メモリー:
  - 最小:1GBのRAM
  - 推奨:2GB 以上の RAM
- スワップ領域:必要な容量の要件は以下です。

| 使用可能な物理メモリーの容量 | スワップ領域として必要な容量  |
|----------------|-----------------|
| 1GB 以上 2GB 未満  | RAM のサイズの 1.5 倍 |
| 2GB 以上 16GB 未満 | RAM のサイズと同じ     |
| 16GB 以上        | 16GB            |

# 3.2 Oracle ソフトウェアのダウンロード

Oracle Database のインストールに必要なイメージ・ファイルをダウンロードします。

インストール・イメージ・ファイルは、それぞれのプラットフォーム毎の一番初めの集積パッチである Release Update(RU)に相当するバージョンのみ提供されます。本ガイドで使用する Linux x86-64 の場合は最初の RU は 19.3 です。

インストール・イメージ・ファイルのダウンロードの方法は 2 つあり、Oracle Database ダウンロードページ経由 と Oracle Software Delivery Cloud 経由があります。

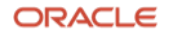

## 3.2.1 Oracle Database ダウンロードリンク経由のダウンロード

インストール・イメージ・ファイルは Oracle Database ダウンロードページからダウンロードが可能です。 https://www.oracle.com/database/technologies/oracle19c-linux-downloads.html

## **3.2.2 Oracle Software Delivery Cloud** 経由のダウンロード

**Oracle Software Delivery Cloud** から **Oracle Database 19c** を検索し、**Oracle Database** のインストール・イメージ・ファイルをダウンロードします。

https://edelivery.oracle.com/osdc/faces/Home.jspx

## **3.2.3 OPatch** と RU のダウンロード

インストールの手段として、イメージ・ファイルをそのままインストールする方法に加え、イメージ・ファイルに RU を適用したバイナリーで Oracle Database のインストールをすることが可能です。

インストール用のイメージ・ファイルは各プラットフォーム毎に最初の RU しか提供されず、それ以降の RU はパッチの形で提供されます。

本ガイドでは Oracle Linux 7 を使用しているため、RU19.3 をインストールできます。しかしその後にリリースした Oracle Linux 8 に対応しているのは RU19.7 以降です。そのため Oracle Linux 8 に Oracle Database 19c をインストールするには RU19.7 以降を適用したバイナリーでインストールします。

RU を適用するにはパッチ適用ツールである OPatch の最新バージョンを使用する必要があり、インストール・イ メージ・ファイルに含まれている OPatch を最新の OPatch で置き換える必要があります。

そのために必要な OPatch(パッチ番号:6880880)と Oracle Database 用の RU をダウンロードします。

本ガイドでは RU19.14 を例として使用しますが、インストールされる際の最新の RU をダウンロードしてください。

パッチは My Oracle Support からダウンロードすることが可能です。こちらの利用にはサポート契約が必要になります。

https://support.oracle.com

# **3.3 Oracle Preinstallation RPM** による Oracle Linux の自動構成

本ガイドでは、Oracle Linux Release 7.9 for x86\_64 (64bit)を例に解説をします。

その他のサポートされるオペレーティングシステム(OS)については、My Oracle Support の動作認証を確認ください。

Oracle Linux の場合は Oracle Preinstallation RPM を使用した設定が推奨となります。

Oracle Preinstallation RPM を使用すると、必要なパッケージのインストールやカーネル・バラメータの設定、ユー ザーの作成など関連する OS の設定を自動的に行えます。

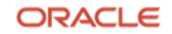

詳細については、「Oracle® Database インストレーション・ガイド」マニュアルの、「3 Oracle Preinstallation RPM による Oracle Linux の自動構成」を参照ください。

Oracle Preinstallation RPM を使用しない場合は、以降の 3.4~3.8 項までの手順を実施します。

(Oracle Preinstallation RPM を使用した場合は、不要となります。)

- 例) インストール方法
- 1. Oracle Linux のインストール完了後に、必要に応じてコマンド yum update を実行して、Oracle Linux インストールの最新のセキュリティ・エラータおよびバグ修正を取得します。
- 2. システムを再起動します。
- **3.** ターミナルを開始し、以下のコマンドを root として入力します。

# yum install oracle-database-preinstall-19c

※ yum がパッケージ確認プロンプトをスキップするようにする場合、-y オプションを使用します。

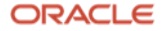

# 3.4 透過的な HugePages の無効化

透過的な HugePages が有効である場合、実行中にメモリー割り当ての遅延が生じてパフォーマンスに影響を与える可能性があるため、Oracle ソフトウェアをインストールする前に無効にすることをおすすめします。

透過的な HugePages が有効かどうかを確認するには、root ユーザーで以下のコマンドを実行します。

# cat /sys/kernel/mm/transparent\_hugepage/enabled

透過的な HugePages が有効である場合の出力例を以下に示します。

[always] madvise never

無効にする場合は、root ユーザーで/etc/default/grub ファイル内の transparent\_hugepage=never パラメータを 追加または変更します。以下に/etc/default/grub ファイルの設定例を示します。

GRUB\_TIMEOUT=5
GRUB\_DISTRIBUTOR="\$(sed 's, release .\*\$,,g' /etc/system-release)"
GRUB\_DEFAULT=saved
GRUB\_DISABLE\_SUBMENU=true
GRUB\_TERMINAL\_OUTPUT="console"
GRUB\_CMDLINE\_LINUX="crashkernel=auto rhgb quiet numa=off transparent\_hugepage=never"
GRUB\_DISABLE\_RECOVERY="true"

ファイルの設定後、以下のコマンドを root ユーザーで実行して grub.cfg ファイルを再生成します。

# grub2-mkconfig -o /boot/grub2/grub.cfg

最後に、設定が反映されていることを確認します。

# cat /sys/kernel/mm/transparent\_hugepage/enabled

透過的な HugePages が無効である場合の出力例。

always madvise [never]

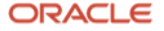

# 3.5 ソフトウェア要件

Oracle Database のインストールに必要な OS パッケージを確認します。ここでは、次のパッケージがインストールされている必要あります。

Oracle Linux 7 のパッケージ

| bc<br>binutils<br>elfutils-libelf<br>glibc<br>glibc-devel<br>ksh<br>libaio<br>libXrender<br>libX11<br>libXau<br>libXau<br>libXis<br>libXst<br>libXst<br>libzkc++<br>libstdc++<br>libscb<br>make<br>policycoreutils<br>policycoreutils-python<br>smartmontools |  |
|----------------------------------------------------------------------------------------------------|--|
| smartmontools<br>sysstat                                                                                                    |  |
|                                                                                                    |  |

※ 32 ビットのクライアント・アプリケーションを使用して 64 ビットのサーバーにアクセスする場合は、この表 に示されているパッケージの最新の 32 ビット・バージョンも(使用可能な場合)インストールする必要がありま す。

# 3.6 カーネル・パラメータの設定

OS にデフォルトで設定されているリソースのデフォルト値は Oracle Database を使用するためには不十分である ため、クラスタを構成する各ノードでカーネル・パラメータの設定を行います。

以下の表を参考に、/etc/sysctl.conf ファイルを設定します。

カーネル・パラメータの要件:インストールに必要なカーネル・パラメータの要件は以下の通りです。

| パラメータ  | 要件值                 |
|--------|---------------------|
| semmsl | 250                 |
| semmns | 32000               |
| semopm | 100                 |
| semmni | 128                 |
| shmall | shmmax の値以上 (ページ単位) |

**12** Oracle Database 19c 単一インスタンス・データベースインストレーション・ガイド Copyright © 2022, Oracle and/or its affiliates / Public

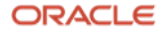

| shmmax              | 物理メモリー・サイズの半分 (バイト) |
|---------------------|---------------------|
| shmmni              | 4096                |
| panic_on_oops       | 1                   |
| file-max            | 6815744             |
| aio-max-nr          | 1048576             |
| ip-local-port_range | 最小:9000 最大:65500    |
| rmem_default        | 262144              |
| rmem_max            | 4194304             |
| wmem_default        | 262144              |
| wmem_max            | 1048576             |

例) /etc/sysctl.conf ファイル設定例

fs.aio-max-nr = 1048576
fs.file-max = 6815744
kernel.shmall = 2097152
kernel.shmmax = 4294967295
kernel.shmmni = 4096
kernel.sem = 250 32000 100 128
net.ipv4.ip\_local\_port\_range = 9000 65500
net.core.rmem\_default = 262144
net.core.rmem\_max = 4194304
net.core.wmem\_default = 262144
net.core.wmem\_max = 1048576
kernel.panic\_on\_oops = 1

設定した値を即時に反映するには、root ユーザーで以下のコマンドを実行します。

# /sbin/sysctl --system

値が正しく設定されていることを確認するには以下のコマンドを実行します。

# /sbin/sysctl -a

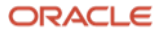

# 3.7 OS グループとユーザーの作成

本ガイドでは、Oracle Database のインストールに oracle ユーザーを使用します。Oracle ソフトウェアは、どのユ ーザーがどのグループに所属しているかによってユーザーの権限を区別します。そのため、OS グループを作成す る必要があります。以下のコマンドを root ユーザーで実行し、OS グループおよびユーザーを作成します。

# **3.7.1 OS** グループの作成

設定にあたっての値は以下表を参考にしてください。

| グループ名     | グループ ID | 備考                          |
|-----------|---------|-----------------------------|
| oinstall  | 54321   | Oracle Inventory グループ       |
| dba       | 54322   | Database 用 OSDBA グループ       |
| oper      | 54323   | Database 用 OSOPER グループ      |
| backupdba | 54324   | Database 用 OSBACKUPDBA グループ |
| dgdba     | 54325   | Database 用 OSDGDBA グループ     |
| kmdba     | 54326   | Database 用 OSKMDBA グループ     |
| racdba    | 54327   | OSRACDBA グループ               |

例) 設定コマンド

# groupadd -g 54321 oinstall
# groupadd -g 54322 dba
# groupadd -g 54323 oper
# groupadd -g 54324 backupdba
# groupadd -g 54325 dgdba
# groupadd -g 54326 kmdba
# groupadd -g 54327 racdba

# **3.7.2 Oracle Database** 用 OS ユーザーの作成

設定にあたっての値は以下表を参考にしてください。

| ユーザー名  | ユーザーID | プライマリ・グループ | セカンダリ・グループ                                | home ディレクトリ  |
|--------|--------|------------|-------------------------------------------|--------------|
| oracle | 54321  | oinstall   | dba,oper,backupdba,dgdba,<br>kmdba,racdba | /home/oracle |

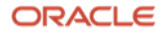

例) 設定コマンド

```
# useradd -u 54321 -g oinstall -G dba,oper,backupdba,dgdba,kmdba,racdba oracle
# passwd oracle
Changing password for user oracle.
New UNIX password : <oracle \neg - \mathcal{T} - \mathcal{N} \land \mathcal{D} - \mathcal{K} >
Retype new UNIX password: <oracle \neg - \mathcal{T} - \mathcal{N} \land \mathcal{D} - \mathcal{K} >
passwd: all authentication tokens updated successfully.
```

## 3.7.3 OS グループとユーザーの確認

ID コマンドを使用して、使用する Oracle インストール所有者にプライマリ・グループとしての Oracle Inventory グループがあることを確認できます。次に例を示します。

```
$ id oracle
uid=54321(oracle) gid=54321(oinstall) groups=54321(oinstall),54322(dba),
54323(oper),54324(backupdba),54325(dgdba),54326(kmdba),54327(racdba)
```

# 3.8 リソース制限の設定

**OS** ユーザーにデフォルトで設定されているリソースのデフォルト値は **Oracle Database** を使用するためには不十 分であるため、各インストール・ソフトウェア所有者で、リソース制限が以下の推奨範囲になるように設定しま す。

| リソースのシェル制限          | リソース    | ソフト制限                                                                                                 | ハード制限                                                                                                 |
|---------------------|---------|----------------------------------------------------------------------------------------------------|----------------------------------------------------------------------------------------------------|
| オープン・ファイル記述子        | nofile  | 1024 以上                                                                                               | 65536 以上                                                                                              |
| 単ーユーザーが使用可能なプロセス数   | nproc   | 2047 以上                                                                                               | 16384 以上                                                                                              |
| プロセスのスタック・セグメントのサイズ | stack   | <b>10240KB</b> 以上                                                                                     | 10240KB 以上、<br>32768KB 以下                                                                             |
| ロックされたメモリーの最大上限     | memlock | HugePages メモリーを<br>有効にする場合は現在の<br>RAM の 90%以上、<br>HugePages メモリーを<br>無効にする場合は、<br>3145728 KB (3 GB)以上 | HugePages メモリーを<br>有効にする場合は現在の<br>RAM の 90%以上、<br>HugePages メモリーを<br>無効にする場合は、<br>3145728 KB (3 GB)以上 |

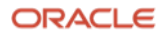

#### 例) 設定方法

/etc/security/limits.conf ファイルに以下の記載を追加しシェル制限を設定します。本ガイドでは、oracle ユーザ ーを使用するため、以下の記載例となります。

| oracle | soft | nproc   | 2047    |
|--------|------|---------|---------|
| oracle | hard | nproc   | 16384   |
| oracle | soft | nofile  | 1024    |
| oracle | hard | nofile  | 65536   |
| oracle | soft | stack   | 10240   |
| oracle | hard | stack   | 32768   |
| oracle | soft | memlock | 5274299 |
| oracle | hard | memlock | 5274299 |
|        |      |         |         |

(注) Oracle Preinstallation RPM を使用する場合、/etc/security/limits.d/oracle-datbabase-preinstall-19c.conf ファイルがインストールされ、設定が自動的に記述されます。

例)確認方法

インストール所有者としてログインします。

#### 1. nofile

ファイル記述子の設定のソフト制限及びハード制限を確認し、結果が推奨範囲内であることを確認します。次に例を示します。

\$ ulimit -Sn
1024
\$ ulimit -Hn
65536

#### 2. nproc

ユーザーが使用可能なプロセス数のソフト制限およびハード制限を確認し、結果が推奨範囲内であることを確認し ます。次に例を示します。

| \$ ulimit -Su |  |
|---------------|--|
| 2047          |  |
| \$ ulimit -Hu |  |
| 16384         |  |

3. stack

スタック設定のソフト制限およびハード制限を確認し、結果が推奨範囲内であることを確認します。次に例を示します。

| \$ | ulimit | -Ss |
|----|--------|-----|
| 10 | 9240   |     |
| \$ | ulimit | -Hs |
| 32 | 2768   |     |

#### 4. memlock

oracle ユーザーでロックされたメモリーの最大制限を確認し、結果が推奨範囲内であることを確認します。 次に例 を示します。

\$ ulimit -l 5274299

**16** Oracle Database 19c 単一インスタンス・データベースインストレーション・ガイド Copyright © 2022, Oracle and/or its affiliates / Public

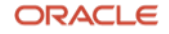

# 3.9 OUI のグラフィカル・モードを使用するための設定

Oracle Universal Installer はグラフィカル・モードまたはサイレント・モードのいずれかで実行できます。グラフ ィカル・モードは、GUI ベースで対話的にソフトウェアをインストールする方法です。サイレント・モードはスク リプトまたはコマンドラインを使用して、非対話的にソフトウェアをインストールする方法です。本ガイドではグ ラフィカル・モードを使用します。グラフィカル・モードには X Window System が必要です。リモート・デスク トップの表示には VNC などのソフトウェアを使用することができます。OUI で必要とするディスプレイ解像度は 1024×768 以上です。

環境によっては以下の設定をしないと OUI を実行できない場合があります。

#### # xhost + localhost

ソフトウェアをインストールするユーザー(本環境では oracle)で DISPLAY 環境変数を設定します。

#### # su - install\_user

\$ export DISPLAY=localhost:0.0

# 3.10 インストールディレクトリの準備

インストールに必要なディレクトリを作成します。

| 項目                                 | ディレクトリ・パス                               | 所有 <b>OS</b> ユーザー |
|------------------------------------|-----------------------------------------|-------------------|
| Oracle Database 用<br>ORACLE ベース    | /u01/app/oracle                         | oracle            |
| Oracle Database 用<br>ORACLE ホーム    | /u01/app/oracle/product/19.0.0/dbhome_1 | oracle            |
| Oracle Database 用<br>ORACLE インベントリ | /u01/app/oralnventory                   | oracle            |

例) 設定コマンド

```
# mkdir -p /u01/app/oracle/product/19.0.0/dbhome_1
# mkdir -p /u01/app/oraInventory
# chown -R oracle:oinstall /u01/app/oracle
# chown -R oracle:oinstall /u01/app/oraInventory
# chmod -R 775 /u01/app
```

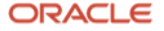

# 4 インストール

本章では、Oracle Database のインストール手順について説明します。

# **4.1** Oracle Database $\mathcal{O}\mathcal{I}\mathcal{V}\mathcal{R} \vdash \mathcal{N}$

本項では、Oracle Database のインストーラの準備と起動について説明します。

oracle ユーザーとして、クラスタを構成するノードの1つにログインします。

Oracle Database 19c のインストール・イメージ・ファイル(db\_home.zip)を任意のディレクトリ(本ガイドでは /home/oracle/tmp)に配置します。3.15 で作成した Oracle ホームディレクトリにイメージ・ファイル (db\_home.zip)を unzip します。

\$ cd /home/oracle/tmp

\$ unzip db\_home.zip \_d /u01/app/oracle/product/19.0.0/dbhome\_1

Oracle Database のインストール方法として、イメージ・ファイルをそのままインストールする方法と、イメージ・ファイルに RU を適用したバイナリーで Oracle Database のインストールをする方法の 2 つを説明します。

OUI の画面表示を日本語に設定したい場合は、以下の設定を行います。

\$ export LANG=ja\_JP.utf8

## 4.1.1 イメージ・ファイルをそのままインストール

Oracle ホームディレクトリで次のコマンドを実行して Oracle Database インストーラを起動します。

\$ cd /u01/app/oracle/product/19.0.0/dbhome\_1

\$ ./runInstaller

## **4.1.2** イメージ・ファイルに RU を適用したバイナリーでのインストール

RU を適用するには、OPatch を最新の OPatch に更新する必要があります。

Oracle Database に含まれている OPatch を 3.2 でダウンロードした最新の OPatch(p6880880\_190000\_Liunx-x68-64.zip)で更新します。

 インストール・イメージ・ファイルに含まれる OPatch は必要ではありませんが、念のため別のディレクトリ (本ガイドでは OPatch.org)に移動させます。

\$ cd /u01/app/oracle/product/19.0.0/dbhome\_1

#### \$ mv OPatch/ OPatch.org

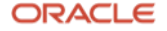

3.2 でダウンロードした OPatch の zip ファイルを任意のディレクトリ(本ガイドでは/home/oracle/tmp)に置き、Oracle ホームディレクトリで unzip します。

\$ cd /home/oracle/tmp

\$ unzip p6880880\_190000\_Liunx-x68-64.zip -d /u01/app/oracle/product/19.0.0/dbhome\_1

**3.** unzip すると OPatch というディレクトリが作成され、opatch コマンドを用いて OPatch のバージョンを確認 します。

\$ /u01/app/oracle/product/19.0.0/dbhome\_1/OPatch/opatch version

OPatch Version: 12.2.0.1.29

OPatch succeeded

 3.2 でダウンロードした Oracle Database 用の RU を任意のディレクトリ(本ガイドでは/home/oracle/tmp)で unzip します。

本ドキュメントでは RU19.14(p33515361\_190000\_Linux-x86-64.zip)を例として使用しますが、インスト ールされる際の最新の RU を使用してください。

\$ cd /home/oracle/tmp

\$ unzip p33515361\_190000\_Linux-x86-64.zip

\$ ls

33515361 PatchSearch.xml p33515361\_190000\_Linux-x86-64.zip

5. Oracle ホームディレクトリで、Oracle Database インストーラを起動する際に、-applyRU オプションで unzip した RU のディレクトリを指定します。

それによりインストール・イメージ・ファイルに RU が適用され、そのバイナリーでインストーラが起動されます。

\$ cd /u01/app/oracle/product/19.0.0/dbhome\_1

\$ ./runInstaller -applyRU /home/oracle/tmp/33515361 パッチを適用するホームの準備中... パッチ/home/oracle/tmp/33515361 の適用中... パッチが正常に適用されました。 ログの格納場所: /u01/app/oraInventory/logs/InstallActions2022-03-28\_02-53-37PM/installerPatchActions\_2022-03-28\_02-53-37PM.log Oracle Database 設定ウィザードを起動中...

パッチが適用されたインストール・イメージ・ファイルでインストーラが起動します。

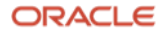

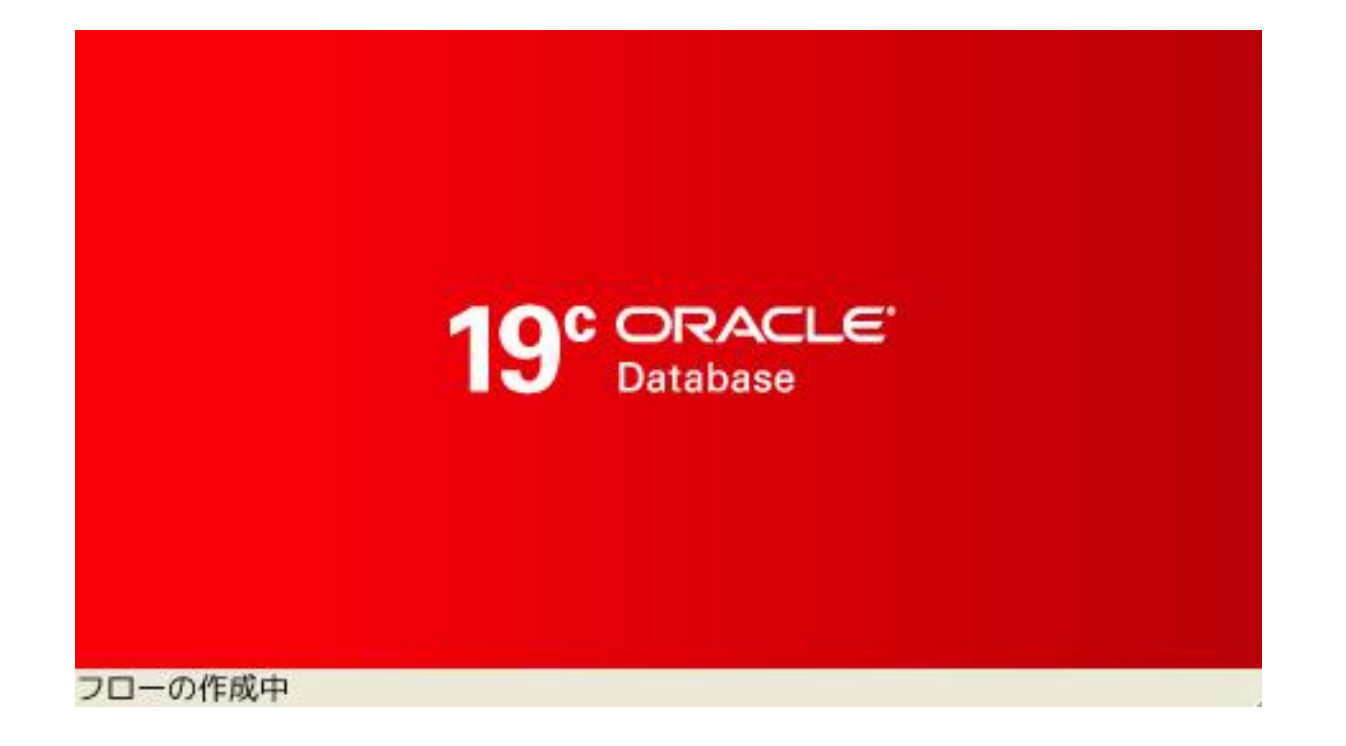

6. 構成オプションの選択

構成オプションを選択します。本ガイドでは、ソフトウェアのインストールの後にデータベースの作成を行うため 「**ソフトウェアのみの設定**」を選択し、「**次へ**」をクリックします。

|                                   | Oracle Database 19cインストーラ - ステップ1/9 _ ロ ×                                                                                                    |
|-----------------------------------|----------------------------------------------------------------------------------------------------|
| 構成オプションの選択                        | 19° DRACLE<br>Database                                                                                                    |
| <ul> <li></li></ul>               | 次のインストール・オプションのいずれかを選択してください。<br>○ 単一インスタンス・データベースを作成および構成します( <u>c</u> )。<br>このオプションで初期データベースを作成します。<br>④ ソフトウェアのみの設定( <u>5</u> )<br>注意1: RACインストールでは、「ソフトウェアのみ設定」を実行し、次にOracleホームからDBCA<br>(Database Configuration Assistant)を実行します。 |
| Yanut JAトール<br>終了                 | 注意2: Oracle Databaseをアップグレードするには、「ソフトウェアのみ設定」を実行し、次にOracle<br>ホームからDBUA (Database Upgrade Assistant)を実行します。                                                                                                    |
| <ul> <li>ヘルプ(<u>H</u>)</li> </ul> | < 戻る( <u>B</u> ) 次へ( <u>N</u> ) > インストール( <u>I</u> ) 取消                                                                                                    |

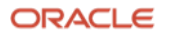

## 7. インストールオプションの選択

実行するデータベース・インストールのタイプを選択します。

本ガイドでは、「単一インスタンス・データベースのインストール」を選択し、「次へ」をクリックします。

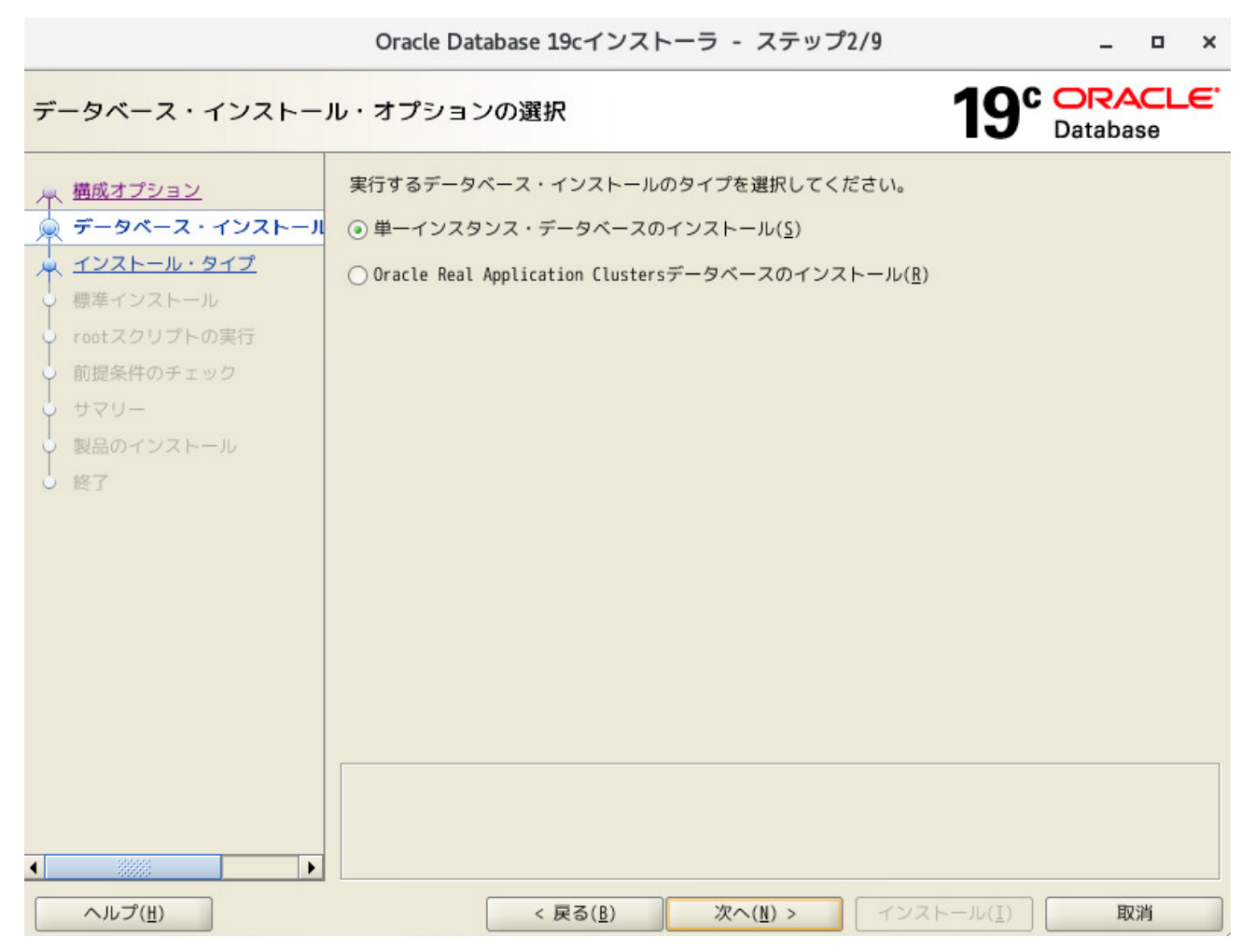

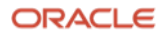

## 8. データベース・エディションの選択

データベース・エディションを選択します。エディションはライセンスの許諾内容に合わせて選択します。

本ガイドでは、「Enterprise Edition」を選択し、「次へ」をクリックします。

|                                                                                                    | Oracle Database 19cインストーラ - ステップ3/10 _ ロ ×                                                                                                    |
|----------------------------------------------------------------------------------------------------|----------------------------------------------------------------------------------------------------|
| データベース・エディショ                                                                                                    | ンの選択 19° Database                                                                                                    |
| 構成オプション         データベース・インストール・         データベースのエディション         インストール場所         オペレーティング・システム・         rootスクリプトの実行         前提条件のチェック         サマリー         製品のインストール         終了 | <ul> <li>どのデータベース・エディションをインストールしますか。</li> <li>⑤ Enterprise Edition(<u>E</u>)</li> <li>Oracle Database 19c Enterprise Edition(は、必要性の高い重要なアプリケーションの実行に必要とされるスケーラビリティ、パフォーマンス、高可用性およびセキュリティ機能を持った自己管理データベースです。</li> <li>⑥ Standard Edition 2 (<u>S</u>)</li> <li>Oracle Database 19c Standard Edition 2 is a full-featured data management solution ideally suited to the needs of medium-sized businesses.</li> </ul> |
| ヘルプ( <u>H</u> )                                                                                                    | < 戻る( <u>B</u> ) 次へ( <u>N</u> ) > インストール( <u>I</u> ) 取消                                                                                                    |

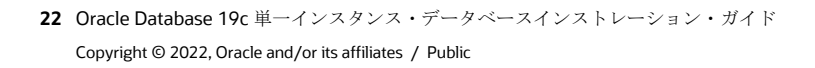

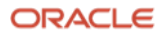

## 9. インストール場所の指定

「**ORACLE ベース**」の場所を入力し、「**次へ**」をクリックします。環境変数 **ORACLE\_BASE** はここで指定するディレクトリのことです。

| r.                                                                                                    | Oracle Database 19cインストーラ - ステップ4/11                                                                                                    | _ = ×                                     |
|----------------------------------------------------------------------------------------------------|----------------------------------------------------------------------------------------------------|-------------------------------------------|
| インストール場所の指定                                                                                                    | 19°                                                                                                    | ORACLE <sup>®</sup><br>Database           |
| <ul> <li>▲ 構成オプション</li> <li>★ データベース・インストール・<br/>データベースのエディション</li> <li>● インストール場所</li> <li>● インストール場所</li> <li>● インベントリの作成</li> <li>● オペレーティング・システム・</li> <li>● rootスクリプトの実行</li> <li>● 前提条件のチェック</li> <li>● サマリー</li> <li>● 製品のインストール</li> <li>● 終了</li> </ul> | このインストール所有者によってインストールされたOracleソフトウェアと構成に関<br>ファイルを配置するパスを指定します。この場所は、インストール所有者のOracleへ<br>りです。<br>Oracleベース( <u>0</u> ): /u01/app/oracle<br>このソフトウェア・ディレクトリはOracle Databaseホーム・ディレクトリです。<br>ソフトウェアの場所: /u01/app/oracle/product/19.0.0/dbhome_1 | B連するすべての<br>ペース・ディレクト<br>▼ 参照( <u>B</u> ) |
| ヘルプ( <u>H</u> )                                                                                                    | < 戻る( <u>B</u> ) 次へ( <u>N</u> ) > インストール( <u>I</u> )                                                                                                    | 取消                                        |

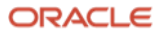

10. インベントリの作成

インベントリ・ディレクトリを確認し「次へ」をクリックします。

|                                                                                                    | Oracle Database 19cインストーラ - ステップ5/11 –                                                                                                    | • ×                               |
|----------------------------------------------------------------------------------------------------|----------------------------------------------------------------------------------------------------|-----------------------------------|
| インベントリの作成                                                                                                    | 19° Databa                                                                                                    |                                   |
| <ul> <li>▲成オプション</li> <li>★ 「データベース・インストール・</li> <li>★ データベースのエディション</li> <li>★ インペントリの作成</li> <li>★ インベントリの作成</li> <li>★ オペレーティング・システム・</li> <li>rootスクリプトの実行</li> <li>前提条件のチェック</li> </ul> | このホストで最初のインストールを開始します。インストール・メタデータ・ファイル(インス<br>ログ・ファイルなど)のディレクトリを指定してください。このディレクトリは*インベントリ・<br>トリ*と呼ばれます。インストーラにより、インベントリ・データを格納するためのサブディレク<br>製品ごとに自動的に設定されます。製品のサブディレクトリごとに、通常150KBのディスク領域が<br>す。<br>インベントリ・ディレクトリ(D): /u01/app/oraInventory 参<br>メンバーがインベントリ・ディレクトリ(oraInventory)への書込み権限を持つオペレーティング<br>ム・グループを指定します。 | <<br>ディレク<br>フトリが<br>5必要で<br>照(R) |
| <ul> <li>サマリー</li> <li>製品のインストール</li> <li>終了</li> </ul>                                                                                                    | oraInventoryグループ名( <u>6</u> ):<br>oinstall マ                                                                                                    |                                   |
| ヘルプ( <u>H</u> )                                                                                                    | < 戻る( <u>B</u> ) 次へ( <u>N</u> ) > インストール( <u>I</u> ) 耳                                                                                                    | び消                                |

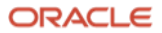

#### 11. 権限のあるオペレーティング・システム・グループ

Oracle のソフトウェアは、どのユーザーがどのグループに所属しているかによってユーザーの権限を区別します。 この項目では、「**3.7 OS グループとユーザーの作成**」で作成した OS グループから、Oracle インスタンスに対す る権限を割り当てるグループを選択します。本ガイドでは、「データベース管理者(OSDBA)グループ」に 「dba」、「データベース・オペレータ(OSOPER)グループ」に「oper」、他のグループに適切なシステム・グル ープを指定します。指定内容を確認した後、「次へ」をクリックします。

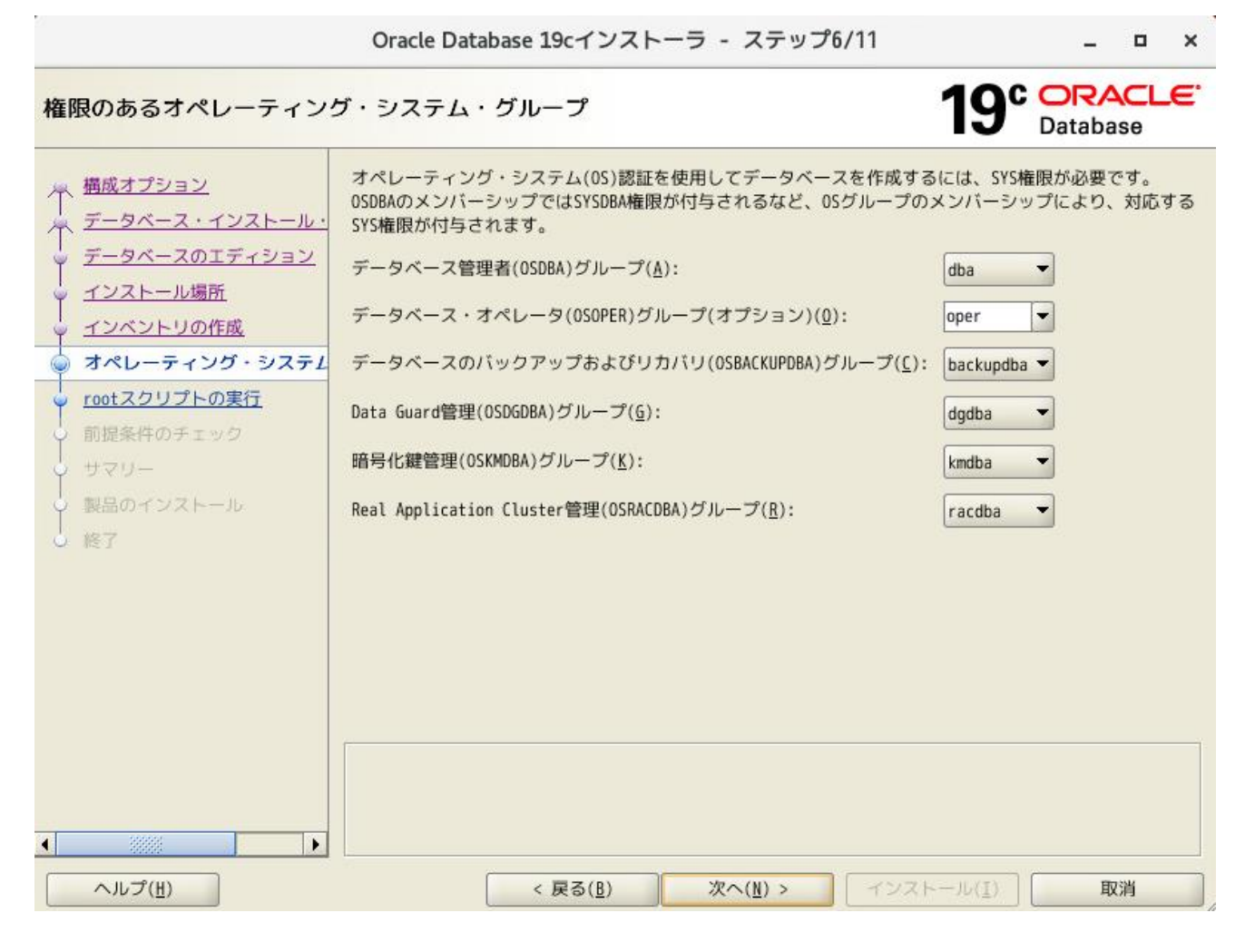

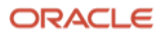

#### 12. root スクリプトの実行構成

Oracle Database のインストール作業で、root ユーザーとして実行する必要がある操作があります。手動で実行するか、インストーラにより自動的に実行されるように選択することが可能です。「構成スクリプトを自動的に実行」を選択する場合、root ユーザーの資格証明を使用するか、sudo を使用するかで選べます。本ガイドでは、「構成スクリプトを自動的に実行」、「root ユーザーの資格証明を使用」のそれぞれにチェックを入れ、「パスワード」に root ユーザーのパスワードを入力します。

|                                                                                                    | Oracle Database 19cイン                                                                                                    | ストーラ - ステップ7                                                                        | /11                                    | _ • ×                                 |
|----------------------------------------------------------------------------------------------------|----------------------------------------------------------------------------------------------------|-------------------------------------------------------------------------------------|----------------------------------------|---------------------------------------|
| rootスクリプトの実行構成                                                                                                    |                                                                                                    |                                                                                     | 19                                     | C ORACLE<br>Database                  |
| <ul> <li>▲ 構成オプション</li> <li>★ データベース・インストール・</li> <li>★ データベースのエディション</li> <li>★ インストール場所</li> <li>★ インベントリの作成</li> </ul> | ソフトウェアの構成中には、root<br>ンのいずれかの入力を指定するこ<br>選択できます。 指定された入力(<br>す。<br>✓ 構成スクリプトを自動的に実行<br><ul> <li>rootユーザーの資格証明を</li> </ul> | tユーザーとして実行する必要<br>とで、そのような操作が、 r<br>よ、追加の前提条件チェック<br>テ( <u>A</u> )<br>5( <u>A</u> ) | そのある操作がありま<br>インストーラにより自<br>を実行するインスト・ | す。次に示すオプショ<br>動的に実行されるよう<br>ーラでも使用されま |
| ● オペレーティンク・システム・<br>「 root フクリゴトの実行                                                                                       | パスワード( <u>W</u> ):                                                                                                    |                                                                                     |                                        |                                       |
| 前提条件のチェック                                                                                                    | ○ sudoの使用( <u>S</u> )                                                                                                    |                                                                                     |                                        |                                       |
| <u>-עקש</u>                                                                                                    | プログラムのパス( <u>6</u> ):                                                                                                    | /usr/bin/sudo                                                                       |                                        | 参照( <u>R</u> )                        |
| 9 製品のインストール                                                                                                    | ユーザー名(山):                                                                                                    | oracle                                                                              |                                        |                                       |
| ○ 終了                                                                                                    | バスワード(0):                                                                                                    | 1.<br>1.                                                                            |                                        |                                       |
|                                                                                                    |                                                                                                    |                                                                                     |                                        |                                       |
| ヘルプ( <u>H</u> )                                                                                                    | < 戻る( <u>B</u> )                                                                                                    | 次へ( <u>N</u> ) >                                                                    | インストール( <u>I</u> )                     | 取消                                    |

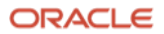

#### 13. 前提条件チェックの実行

インストール実行前に、OUI により前提条件のチェックが実行されます。全ての項目のチェックに成功すると、自動的にサマリー画面に遷移します。失敗した項目がある場合は、適宜修正を行ってください。

|                                                                                                    | Oracle Database 19cインストーラ - ステップ8/11 _ ロ ×                                       |  |
|----------------------------------------------------------------------------------------------------|----------------------------------------------------------------------------------|--|
| 前提条件チェックの実行                                                                                                    | 19° ORACLE<br>Database                                                           |  |
| <ul> <li>構成オプション</li> <li>データベース・インストール・</li> <li>データベースのエディション</li> <li>インストール場所</li> <li>インベントリの作成</li> <li>オペレーティング・システム・</li> <li>rootスクリプトの実行</li> <li>前提条件のチェック</li> <li>サマリー</li> <li>製品のインストール</li> <li>終了</li> </ul> | ターゲット環境が、選択した製品のインストールおよび構成の最低要件を満たしているかどうかを検証しています。この処理には時間がかかる場合があります。お待ちください。 |  |
| ヘルプ( <u>H</u> )                                                                                                    | < 戻る( <u>B</u> ) 次へ( <u>N</u> ) > インストール( <u>I</u> ) <b>取消</b>                   |  |

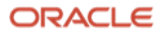

14. サマリー

インストール内容を確認後、「インストール」をクリックします。

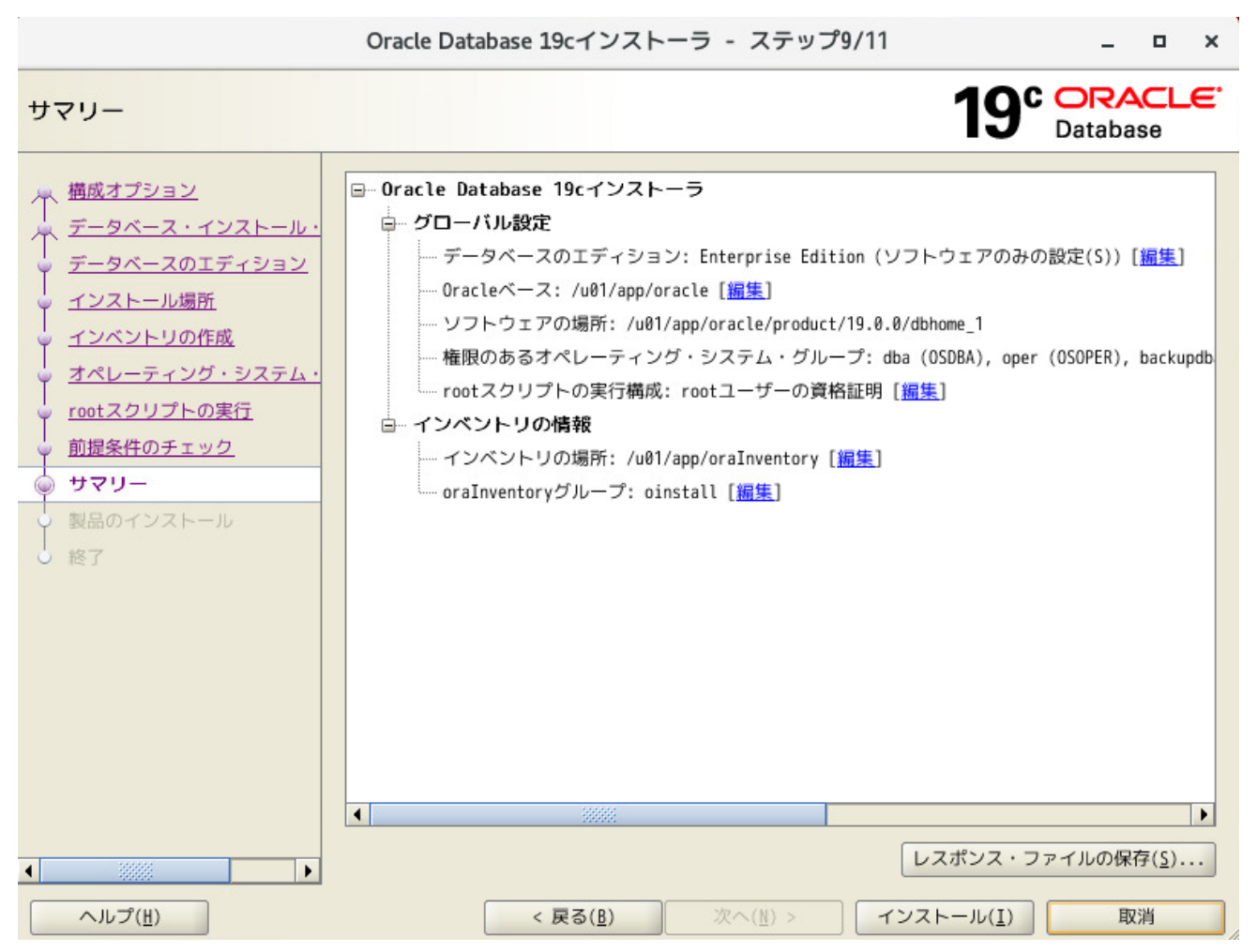

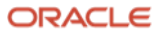

# 15. 製品のインストール

インストールが開始されます。

|                 | Oracle Database 19cインストーラ - ステップ10/11                                    | _ □                |
|-----------------|--------------------------------------------------------------------------|--------------------|
| 製品のインストール       | 19°                                                                      | ORACLE<br>Database |
| 」 構成オプション       | ┌進行状況────────────────────────────────────                                |                    |
| データベース・インストール・  | 0%                                                                       |                    |
| データベースのエディション   | 刺日リフトをロード中です。お待ちください                                                     |                    |
| インフトール場所        | 180mリストをロート中です。014コイルとい。                                                 |                    |
| インベントリの作成       |                                                                          |                    |
| インバンドンの1月成      |                                                                          |                    |
| オペレーティング・システム・  | ローカル・ノードの構成                                                              | 保留中                |
| rootスクリプトの実行    | • 準備                                                                     | 保留中                |
| 前提条件のチェック       | <ul> <li>バイナリのリンク</li> <li>約束</li> </ul>                                 | 保留中                |
| #20-            | <ul> <li>         のに         の         の</li></ul>                       | 保留中                |
|                 | rootスクリプトの実行                                                             | 保留中                |
| 製品のインストール       |                                                                          |                    |
| 終了              |                                                                          |                    |
|                 |                                                                          |                    |
|                 | <b>詳細(<u>D</u>)</b> すべて元に戻す( <u>V</u> ) 元に戻す( <u>E</u> ) 再試行( <u>E</u> ) | <u>}) スキップ(S</u>   |
|                 | <b>19° ORACLE</b><br>Database                                            |                    |
| ヘルプ( <u>H</u> ) | < 戻る( <u>B</u> ) 次へ( <u>N</u> ) > インストール( <u>I</u> )                     | 取消                 |

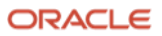

#### 16. 構成スクリプトの実行

「**12. root スクリプトの実行構成**」で「**構成スクリプトを自動的に実行**」を選択しなかった場合、構成スクリプト の実行を求めるポップアップ画面が表示されます。画面の指示に従い構成スクリプトを root ユーザーで実行して ください。スクリプト実行後、「**OK**」ボタンをクリックします。

|                                                                                                    | Oracle Database 19cインストーラ - ステップ9/10                                                                                                    | _ = ×                            |                |
|----------------------------------------------------------------------------------------------------|----------------------------------------------------------------------------------------------------|----------------------------------|----------------|
| 製品のインストール                                                                                                    |                                                                                                    | 9° ORACLE<br>Database            |                |
| <ul> <li>▲ 構成オプション</li> <li>↓ データベース・インストール・</li> <li>↓ データベースのエディション</li> <li>↓ インストール場所</li> <li>↓ オペレーティング・システム・</li> </ul> | 進行状況<br>63%<br>インベントリを保存しています                                                                                                    |                                  |                |
| <ul> <li>rootスクリプトの実行</li> <li>前提条件のチェック</li> <li>サマリー</li> <li>製品のインストール</li> <li>終了</li> </ul>                               | <ul> <li>◇ ローカル・ノードの構成</li> <li>◇ 準備</li> <li>◇ バイナリのリンク</li> <li>◇ 設定</li> <li>◇ Oracleベースの設定</li> <li>◇ rootスクリ</li> <li>構成スクリプトの</li> </ul> | 成功<br>成功<br>成功<br>成功<br>成功<br>成功 | ×              |
|                                                                                                    | 次のスクリプトは、rootユーザーとして実行する必要があ<br>スクリプト<br>/u01/app/oracle/product/19.0.0/dbhome_1/root.sh                                                       | ります。                             |                |
| ヘルプ(性)                                                                                                    | 19<br>構成スクリプトを実行するには、次のようにします:<br>1. ターミナル・ウィンドウを開きます<br>2. rootとしてログインします<br>3. スクリプトを実行します<br>4. このウィンドウに戻り、「OK」をクリックして続行                    | īします                             |                |
|                                                                                                    | ヘルプ(性)                                                                                                    | ŪK                               | 取消( <u>C</u> ) |

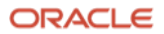

## 17. 終了

インストールの成功を確認後、「**閉じる**」をクリックします。これで、Oracle Database のインストールは完了です。

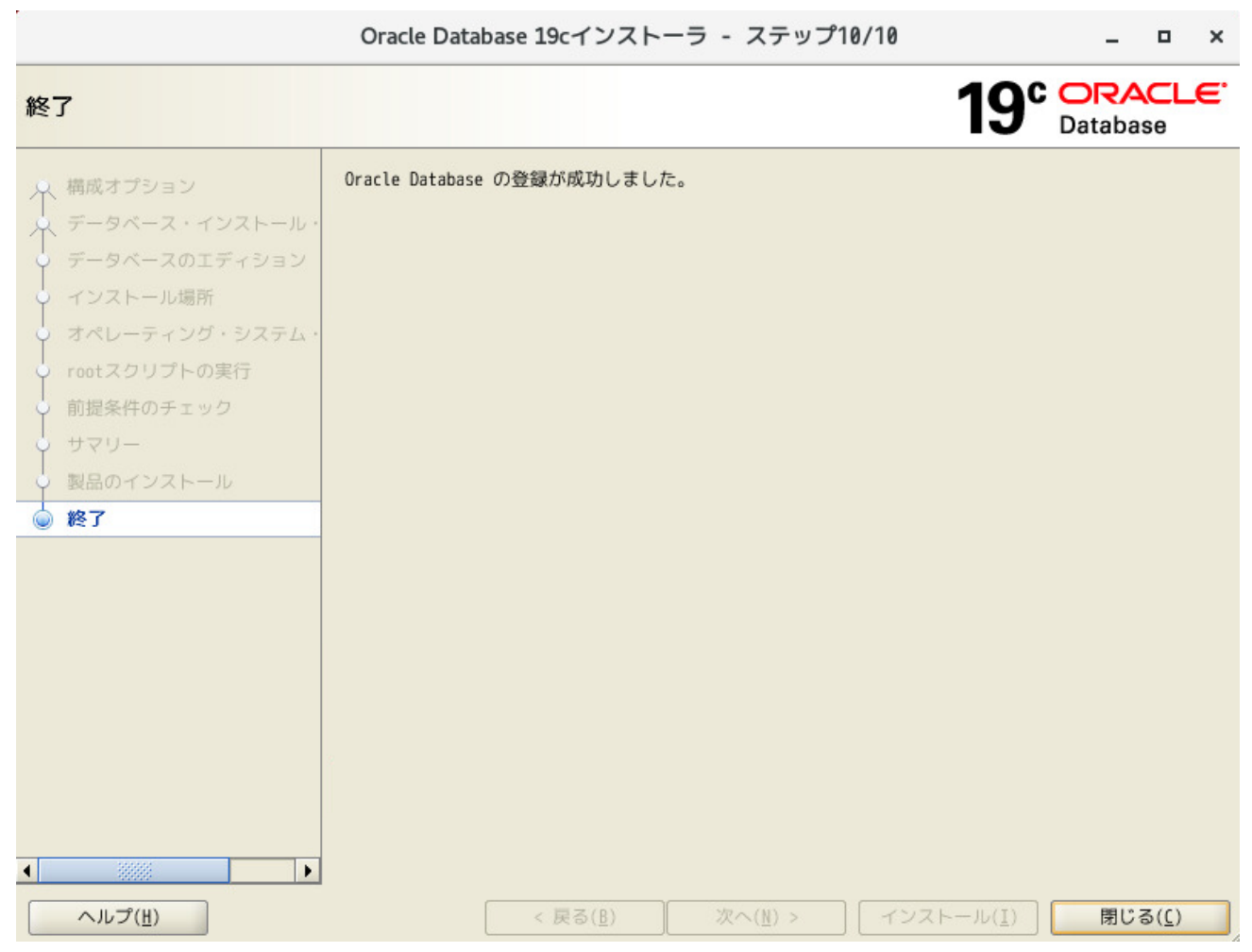

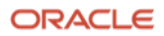

18. 環境変数の設定

Oracle Database インストール・ユーザーの環境変数を.bash\_profile に設定します。

設定後、再ログインすることで環境変数が反映されます。

Oracle Database インストール・ユーザー \$~/.bash\_profile ファイル設定例

umask 022 export ORACLE\_BASE=/u01/app/oracle export ORACLE\_HOME=/u01/app/oracle/product/19.0.0/dbhome\_1 export PATH=\$ORACLE\_HOME/bin:\$PATH export LANG=ja\_JP.UTF-8 export NLS\_LANG=Japanese\_Japan.AL32UTF8

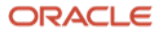

# **4.2 DBCA** によるデータベースの作成

Database Configuration Assistant(DBCA)を使用して、データベースを作成する方法を説明します。

### 1. DBCA 起動

oracle ユーザーにログインし、以下のコマンドを実行します。

### \$ \$ORACLE\_HOME/bin/dbca

2. データベース操作の選択

新規にデータベースを作成します。本ガイドでは、「**データベースの作成**」を選択し、「**次へ**」をクリックしま す。

| C                                                                                                    | atabase Configuration Assistant - Application - ステップ1/14 🛛 💶 🛛                                                                                                    | × |
|----------------------------------------------------------------------------------------------------|----------------------------------------------------------------------------------------------------|---|
| データベース操作の選択                                                                                                    | 19° Database                                                                                                    | 5 |
| <ul> <li>データベース操作</li> <li>作成モード</li> <li>デプロイ・タイプ</li> <li>データベースの識別</li> <li>記憶域オプション</li> <li>高速リカバリ・オプション</li> <li>データベース・オプション</li> <li>構成オプション</li> <li>管理オプション</li> <li>ユーザー資格証明</li> <li>作成オプション</li> <li>サマリー</li> <li>進行状況ページ</li> <li>終了</li> </ul> | <ul> <li>実行する操作を選択してください。</li> <li>データベースの作成(<u>C</u>)</li> <li>既存データベースの構成(<u>0</u>)</li> <li>データベースの削除(<u>0</u>)</li> <li>テンプレートの管理(<u>I</u>)</li> <li>プラガブル・データベースの管理(<u>P</u>)</li> <li>Oracle RACデータベース・インスタンス管理(<u>I</u>)</li> </ul> |   |
| ヘルプ( <u>H</u> )                                                                                                    | < 戻る( <u>B</u> ) 次へ( <u>N</u> ) > 終了( <u>F</u> ) 取消                                                                                                    |   |

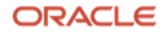

## 3. データベース作成モードの選択

標準構成か拡張構成のいずれかを選択できます。本ガイドでは、データベースを詳細に設定するため、「**拡張構** 成」を選択し、「**次へ**」をクリックします。

| Database Configuration Assistant - データベースの作成(C) - ステップ2/14 🛛 💶 🗙                                                                                                    |                                                                                                    |                                                                                                    |                      |  |
|----------------------------------------------------------------------------------------------------|----------------------------------------------------------------------------------------------------|----------------------------------------------------------------------------------------------------|----------------------|--|
| データベース作成モードの選択 19° ORACLE Database                                                                                                    |                                                                                                    |                                                                                                    |                      |  |
| <ul> <li>              データベース操作          </li> <li> <b>データベース操作</b> </li> <li>             データベースの識別         </li> <li>             データベースの識別         </li> <li>             記憶域オプション         </li> <li>             高速リカバリ・オプション         </li> <li>             データベース・オプション         </li> <li>             ボータボース・オプション         </li> <li>             ボータボース・オプション         </li> <li>             ボージョン         </li> <li>             データボース・オプション         </li> <li>             ボージョン         </li> <li>             データボース・オプション         </li> <li>              データボース・オプション         </li> <li></li></ul> | <ul> <li>○ 標準構成(I)</li> <li>グローバル・データベース名(⑤):</li> <li>記憶域タイプ(∑):</li> <li>データベース・ファイルの位置(D):</li> <li>高速リカバリ領域(FRA)(Å):</li> <li>データベース文字セット(ℂ):</li> <li>管理者パスワード(I):</li> <li>パスワードの確認(P):</li> <li>□ンテナ・データベースとして作り<br/>プラガブル・データベース名(L):</li> </ul> | Orcl.domain         ファイルシステム         {ORACLE_BASE}/oradata/{DB_UNIQUE_NAME}         @照         {ORACLE_BASE}/fast_recovery_area/{DB_UNIC         @照         AL32UTF8 - Unicode UTF-8汎用キャラクタ・セット | 3e<br>((R))<br>((Q)) |  |
| ○ #2」                                                                                                    | ● 拡張構成(Y)                                                                                                    | < <b>戻る(B)</b> 次へ(N) > 終了(F)                                                                                                    | 取消                   |  |

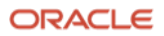

4. データベース・デプロイメント・タイプの選択

作成するデータベースのタイプとテンプレートを選択します。データベース・タイプとして「**Oracle 単一インス タンス・データベース**」を選択します。

データベースのテンプレートとして「汎用またはトランザクション処理」、「カスタム・データベース」、「デー タ・ウェアハウス」から選択できます。「カスタム・データベース」は、一からデータベース・ファイルを作成す るため時間がかかりますが標準データブロック・サイズを指定することができます。「汎用またはトランザクショ ン処理」と「データ・ウェアハウス」は内部的にはテンプレートのデータベース・ファイルをリストアして作成す るため「カスタム・データベース」よりも短時間で作成できますが標準データブロック・サイズは指定することが できません。標準データブロック・サイズはデータベースを作成するときしか指定できません。本ガイドでは、 「汎用またはトランザクション処理」を選択し、「次へ」をクリックします。

| Database                                                                                                    | e Configuration Assistan                                                                                      | t - データベースのf                                                                       | 作成(C) - ステ                         | ップ3/14                                                                                           | - • ×                                        |
|----------------------------------------------------------------------------------------------------|----------------------------------------------------------------------------------------------------|------------------------------------------------------------------------------------|------------------------------------|--------------------------------------------------------------------------------------------------|----------------------------------------------|
| データベース・デプロイメ                                                                                                    | ント・タイプの選択                                                                                                    |                                                                                    |                                    | <b>19° </b>                                                                                      | RACLE <sup>®</sup>                           |
| <ul> <li>データペース操作</li> <li>作成モード</li> <li>デプロイ・タイプ</li> <li>デブロイ・タイプ</li> <li>データベースの識別</li> <li>記憶域オブション</li> <li>高速リカバリ・オブション</li> <li>データペース・オブション</li> <li>構成オプション</li> <li>構成オプション</li> </ul> | 作成するデータベースのタ<br>データベース・タイプ( <u>0</u> ):<br>構成タイプ( <u>0</u> ):<br>データベースのテンプレー<br>データファイルを含むテン<br>データマースを素早く作成 | イプを選択します。<br>Oracle単一インスタン<br>管理されたAdmin<br>トを選択します。<br>プレートには、事前作成<br>できます。データファイ | ス・データベース<br>されたデータベーブ<br>ルなしのテンプレー | ▼<br>▼<br>マ<br>マ<br>マ<br>マ<br>マ<br>マ<br>マ<br>マ<br>マ<br>マ<br>マ<br>マ<br>マ<br>マ<br>マ<br>マ<br>マ<br>マ | れにより、新規<br>ス作成後には変                           |
| ● 直座インノコン                                                                                                    | 更できないフロック・リイ                                                                                                  | テンプレート名                                                                            | は場白はこ、必要/                          | 「のる場合にのの使                                                                                        | 用します。                                        |
| <ul> <li>              作成オプション<br/>サマリー<br/>進行状況ページ      </li> </ul>                                                                                                    | <ul> <li>データ・ウェアハウス</li> <li>カスタム・データベーフ</li> <li>汎用またはトランザク</li> </ul>                                       | ス<br>マ<br>ノョン処理                                                                    |                                    | はい<br>いいえ<br>はい                                                                                  | <u>詳細の表示</u><br><u>詳細の表示</u><br><u>詳細の表示</u> |
| ら 終了                                                                                                    | テンプレートの場所:/u01/<br>ates                                                                                       | app/oracle/product/19.                                                             | 0.0/dbhome_1/assi                  | stants/dbca/templ                                                                                | 変更( <u>(</u> )                               |
| ヘルプ( <u>H</u> )                                                                                                    |                                                                                                    | < 戻                                                                                | る( <u>B)</u> 次へ( <u>N</u> )        | > 絕了(E)                                                                                          | 取消                                           |

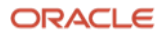

5. データベース ID の詳細の設定

ー意のデータベース名を「**グローバル・データベース名**」に、インスタンス SID を「**SID**」にそれぞれ入力しま す。ここで入力したグローバル・データベース名が初期化パラメータの DB\_NAME、DB\_UNIQUENAME、 DB\_DOMAIN になります。

空のコンテナ・データベース(CDB)を作成するか、1つ以上のプラガブル・データベース(PDB)を含めたコンテナ・ データベースを作成するか選択することができます。PDB を含めた CDB を作成する場合、追加する PDB 名の接頭 辞を指定できます。PDB を複数作成する場合、PDB 名は PDB 名前接頭辞の後に番号が割り振られたものになりま す。(例: PDB の数を"2"、PDB 名前接頭辞を"orclpdb"とした場合、PDB 名は"orclpdb1"と"orclpdb2"になります)

本ガイドでは、グローバル・データベース名に「orcl.oracle.com」、SID に「orcl」、PDB の数を「1」、PDB 名 を「orclpdb」として、「次へ」をクリックします。

| Database Configuration Assistant - データベースの作成(C) - ステップ4/14 🛛 💶 🗙                                                                                                    |                                                                                                    |                                                                                                    |                          |  |
|----------------------------------------------------------------------------------------------------|----------------------------------------------------------------------------------------------------|----------------------------------------------------------------------------------------------------|--------------------------|--|
| データベースIDの詳細の指                                                                                                    | 定                                                                                                    |                                                                                                    | 19° Database             |  |
| <ul> <li>データペース操作<br/>作成モード</li> <li>デブロイ・タイプ</li> <li>データペースの識別</li> <li>記憶域オプション</li> <li>高速リカバリ・オブション</li> <li>高速リカバリ・オブション</li> <li>構成オプション</li> <li>管理オプション</li> <li>管理オプション</li> <li>当ぜてジョン</li> <li>単マリー</li> <li>進行状況ページ</li> <li>終了</li> </ul> | <ul> <li>一意のデータベース識別子情報を、<br/>式のグローバル・データベース名(<u>6</u>):</li> <li>グローバル・データベース名(<u>6</u>):</li> <li>SID(<u>5</u>):</li> <li>サービス名(<u>E</u>):</li> <li>♥ コンテナ・データベースとして</li> <li>単一のデータベースに複数のラ<br/>データベースの仮想化を有効は<br/>データベース(PDB)を含むこと;</li> <li>♥ PDB用のローカルUNDO表領域</li> <li>② 空のコンテナ・データベー;</li> <li>③ 1つ以上のPDBを含むコンテ;</li> <li>PDBの数(<u>U</u>):</li> <li>1</li> <li>PDB名(<u>P</u>):</li> <li>orclpdb</li> </ul> | 入力します。Oracleデータベー:<br>で一意に識別されます。          orcl.oracle.com         orcl         作成( <u>C</u> )         データベースを統合するためにここします。コンテナ・データベーができます。         の使用( <u>L</u> )         スの作成( <u>R</u> )         ナ・データベースの作成( <u>A</u> ) | スは、一般的に"name.domain"という形 |  |
|                                                                                                    |                                                                                                    |                                                                                                    |                          |  |

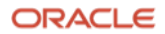

## 6. データベース記憶域オプションの選択

本ガイドでは、「データベース記憶域属性に次を使用」を選択します。「データベース・ファイルの記憶域タイ プ」は、「ファイルシステム」を選択し、「データベース・ファイルの位置」はデフォルトのままの設定で、「次 へ」をクリックします。

| Database Co                                                                                                    | figuration Assistant - 'orcl'データベースを作成します - ステップ5/14 🛛 🗕 🔹 🗙                                                                                                    |
|----------------------------------------------------------------------------------------------------|----------------------------------------------------------------------------------------------------|
| データベース記憶域オプシ                                                                                                    | aンの選択 19° ORACLE<br>Database                                                                                                    |
| <ul> <li>データベース操作</li> <li>作成モード</li> <li>デブロイ・タイプ</li> <li>データベースの識別</li> <li>記憶域オプション</li> <li>高速リカバリ・オプション</li> <li>データベース・オプション</li> <li>第一タベース・オプション</li> <li>第一タベース・オプション</li> <li>第二季オプション</li> <li>日ボー資格証明</li> <li>作成オプション</li> <li>コーザー資格証明</li> <li>作成オプション</li> <li>サマリー</li> <li>進行状況ページ</li> <li>終了</li> </ul> | <ul> <li>データベース記憶域属性にテンプレート・ファイルを使用(I)</li> <li>データベース・ファイルの記憶域のタイプおよび場所が指定されたテンプレート(汎用またはトランザ<br/>クション処理)から選択されます。</li> <li>データベース記憶域属性に次を使用(E)</li> <li>すべてのデータベース・ファイルは次の指定された場所にあります。後続の画面で各データファイル<br/>の名前および場所をカスタマイズできます。</li> <li>データベース・ファイルの記憶域タイプ(D): ファイルシステム</li> <li>データベース・ファイルの位置(L): (ORACLE_BASE)/oradata/(DB_UNIQUE_NW) 参照(R)</li> <li>Oracle Managed Filesオプションによって、データベース管理を簡略化するためにデータファイルの<br/>名前が自動的に生成されます。</li> <li>□ Oracle Managed Filesの使用(OMF)(Q)</li> <li>RED0ログおよび制御ファイルの多重化(N)</li> </ul> |
| ヘルプ( <u>H</u> )                                                                                                    | < 戻る( <u>B</u> ) 次へ( <u>N</u> ) > 終了( <u>F</u> ) 取消                                                                                                    |

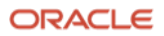

#### 7. 高速リカバリ・オプションの選択

「高速リカバリ領域の指定」にチェックをつけた場合、高速リカバリ領域が設定されます。また、「アーカイブ有 効化」にチェックをつけた場合、ARCHIVELOG モードで運用されます。

本ガイドでは、「**高速リカバリ領域の指定**」を選択し、「**高速リカバリ領域のサイズ**」はデフォルトのままとしま す。さらに「**アーカイブ有効化**」を選択後、「**次へ**」をクリックします。

Database Configuration Assistant - 'orcl'データベースを作成します - ステップ6/14 \_ ロ × 19° ORACLE 高速リカバリ・オプションの選択 Database ♀ データベース操作 データベースのリカバリ・オプションを選択します。 デプロイ・タイプ リカバリ・ファイルの記憶域タイプ(<u>S</u>): ファイルシステム -データベースの識別 高速リカバリ領域(R): {ORACLE\_BASE}/fast\_recovery\_area/{DB\_U 参照(图)... 記憶域オプション 高速リカバリ・オプション 高速リカバリ領域のサイズ(Z): 12732 🗘 MB 👻 - ネットワーク構成 ▼ アーカイブ有効化(E) アーカイブ・モード・パラメータの編集(A)... 構成オプション 管理オプション ユーザー資格証明 作成オプション 進行状況ページ 終了 ヘルプ(出) < 戻る(<u>B</u>) 取消 次へ(<u>N</u>)> 絕了(E)

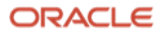

#### 8. ネットワーク構成詳細の指定

データベース Oracle ホームのリスナーを指定します。データベース Oracle ホームに新規リスナーを作成するに は、リスナーの名前とポートを指定します。

本ガイドでは、リスナーの名前に「LISTENER」、ポートに「1521」を入力し、「次へ」をクリックします。

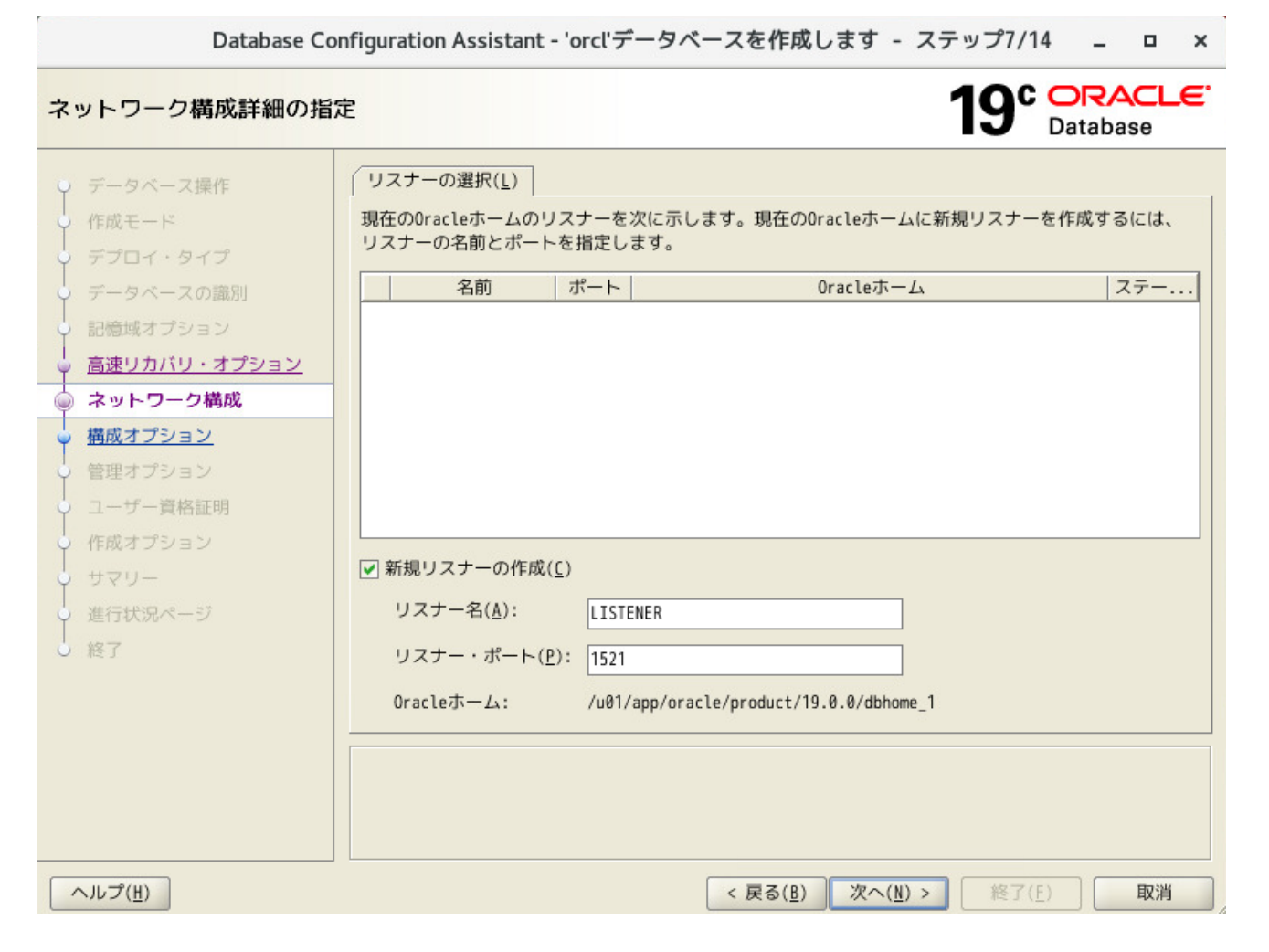

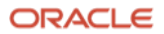

## 9. Oracle Data Vault 構成オプションの選択

「Database Vault と Oracle Label Security」では、データベース・セキュリティの構成を選択できます。

本ガイドでは、「Database Vault と Oracle Label Security」の構成を行わず、チェックを外したまま「次へ」を クリックします。

| Database Configuration Assistant - 'orcl'データベースを作成します - ステップ8/15 🚊 🗖 🗙                                                                                                    |                                                                                                    |                                        |  |
|----------------------------------------------------------------------------------------------------|----------------------------------------------------------------------------------------------------|----------------------------------------|--|
| Oracle Data Vault構成ス                                                                                                    | ナプションの選択                                                                                                    | 19° ORACLE.<br>Database                |  |
| <ul> <li>データベース操作<br/>作成モード<br/>デブロイ・タイプ</li> <li>データベースの識別</li> <li>記憶域オプション</li> <li>高速リカバリ・オプション</li> <li>高速リカバリ・オプション</li> <li>American Valtオプション</li> <li>単理オプション</li> <li>管理オプション</li> <li>ユーザー資格証明</li> <li>作成オプション</li> <li>サマリー</li> <li>進行状況ページ</li> <li>終了</li> </ul> | □ Oracle Database Vaultの構成(⊻) Database Vault所有者(②):  //スワード(₽):  □ 別間のアカウント・マネージャを作成(⊆) アカウント・マネージャ(▲):  //スワード(≦):  □ Oracle Label Securityの構成(上) □ 0IOでのOracle Label Securityの構成(I) | Database     Database     パスワードの確認(E): |  |
|                                                                                                    |                                                                                                    | 5(R) 22へ(N) x 終了(F) 取消                 |  |

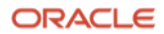

#### 10. 構成オプションの指定

本ガイドでは、「**メモリー**」、「**サイズ設定**」、「**文字セット**」、「**接続モード**」を各タブで設定できます。本ガ イドでは、すべての設定をデフォルトのままとします。

SGA と PGA のサイズを足した値のデフォルトは OS の認識するメモリーの 40%に設定されています。データベースを 1 つしか作らない場合、かなり空きがあるため、本番環境ではチューニングの余地があります。

Database Configuration Assistant - 'orcl'データベースを作成します - ステップ9/15 💶 🗙 🛛 🗙

#### 構成オプションの指定

19° ORACLE

| ♀ データベース操作                                     | キャラクタ・セット( <u>C</u> ) 接続モード( <u>0</u> ) サンプル・スキーマ( <u>E</u> ) |
|------------------------------------------------|---------------------------------------------------------------|
| ↓ 作成モード                                        | メモリー( <u>M</u> ) サイス設定( <u>S</u> )                            |
| デプロイ・タイプ                                       | ⑥ 自動共有メモリー管理を使用( <u>U</u> )                                   |
| ↓ データベースの識別                                    | SGAサイズ( <u>G</u> ): MB ・ 700 745 1570                         |
| ↓ 記憶域オプション                                     | PGAサイズ(P): 180 ▲ MR ▼                                         |
| ↓ 高速リカバリ・オプション                                 |                                                               |
| ↓ ネットワーク構成                                     | ○ 手動共有メモリー管理の使用( <u>D</u> )                                   |
| 🖕 <u>Data Vaultオプション</u>                       | 共有プール・サイズ( <u>0</u> ): 0 → MB ▼                               |
| ◎ 構成オプション                                      | バッファ・キャッシュ・サイズ(I): 0 → MB ▼                                   |
| <ul> <li>管理オプション</li> <li>コーザー ※検討明</li> </ul> | Javaプール・サイズ( <u>]</u> ): 0合 MR ▼                              |
| ● ユーリー員悟証明                                     |                                                               |
|                                                |                                                               |
| ↓<br>● 進行状況ページ                                 | PGAサイズ( <u>P</u> ): 0 ♥ MB ▼                                  |
| 0 終了                                           | データベースの合計メモリーOMB                                              |
|                                                | ○ 自動メモリー管理の使用( <u>A</u> )                                     |
|                                                | メモリー・ターゲット(T): 668MB 39%                                      |
|                                                | 390 668 1672                                                  |
|                                                |                                                               |
|                                                |                                                               |
| ヘルプ( <u>H</u> )                                | < 戻る( <u>B</u> ) 次へ( <u>N</u> ) > 総了( <u>F</u> ) 取消           |

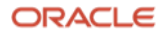

「4.データベース・デプロイメント・タイプの選択」でデータベースのテンプレートとして「カスタム・データベース」を選択した場合は標準ブロックサイズを選択できます。「汎用またはトランザクション処理」また「データ・ウェアハウス」を選択した場合は内部的にはテンプレートのデータベース・ファイルをリストアして作成するため、テンプレートの値から変更できません。

本ガイドでは、「汎用またはトランザクション処理」を選択したため変更ができないようになっています。

Database Configuration Assistant - 'orcl'データベースを作成します - ステップ9/15 🚊 😐 🗙

## 構成オプションの指定

19° ORACLE

| ♀ データベース操作                   | キャラクタ・セット( <u>C</u> ) 接続モード( <u>0</u> ) サンプル・スキーマ( <u>E</u> )                                       |
|------------------------------|----------------------------------------------------------------------------------------------------|
| ↓ 作成モード                      | メモリー( <u>M</u> ) サイズ設定( <u>S</u> )                                                                  |
| ・ デプロイ・タイプ                   | ブロックは、割当てとI/0で使用される記憶域の最小単位です。一度データベースが作成されると、変更<br>できません。                                          |
| ↓ データベースの識別                  |                                                                                                    |
| <ul> <li>記憶域オプション</li> </ul> | DDWD·FFX(L): B192 		 BYTES                                                                          |
| ↓ 高速リカバリ・オプション               |                                                                                                    |
| ● ネットワーク構成                   | このデータベースに同時に接続可能なオペレーティング・システム・ユーザー・プロセスの最大数を指<br>定してください。このパラメータの値には、ユーザー・プロセスとOracleバックグラウンド・プロセス |
| Data Vaultオプション              | が含まれます。                                                                                             |
| 🧅 構成オプション                    | 処理(P): 648 <b>1</b>                                                                                 |
| 管理オプション                      |                                                                                                    |
| ○ ユーザー資格証明                   |                                                                                                    |
| ↓ 作成オプション                    |                                                                                                    |
| ↓ サマリー                       |                                                                                                    |
| ↓ 進行状況ページ                    |                                                                                                    |
| ● 終了                         |                                                                                                    |
|                              |                                                                                                    |
|                              |                                                                                                    |
|                              |                                                                                                    |
|                              |                                                                                                    |
|                              |                                                                                                    |
|                              |                                                                                                    |
| ヘルプ( <u>H</u> )              | < 戻る( <u>B</u> ) 次へ( <u>N</u> ) > 終了( <u>F</u> ) 取消                                                 |

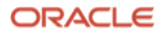

文字セットはデータベース作成後には変更できません。文字セットはほとんどの要件ではデフォルトの Unicode(AL32UTF8)が推奨です。Shift\_JIS 系や EUC 系を選択したい場合はここで選択します。

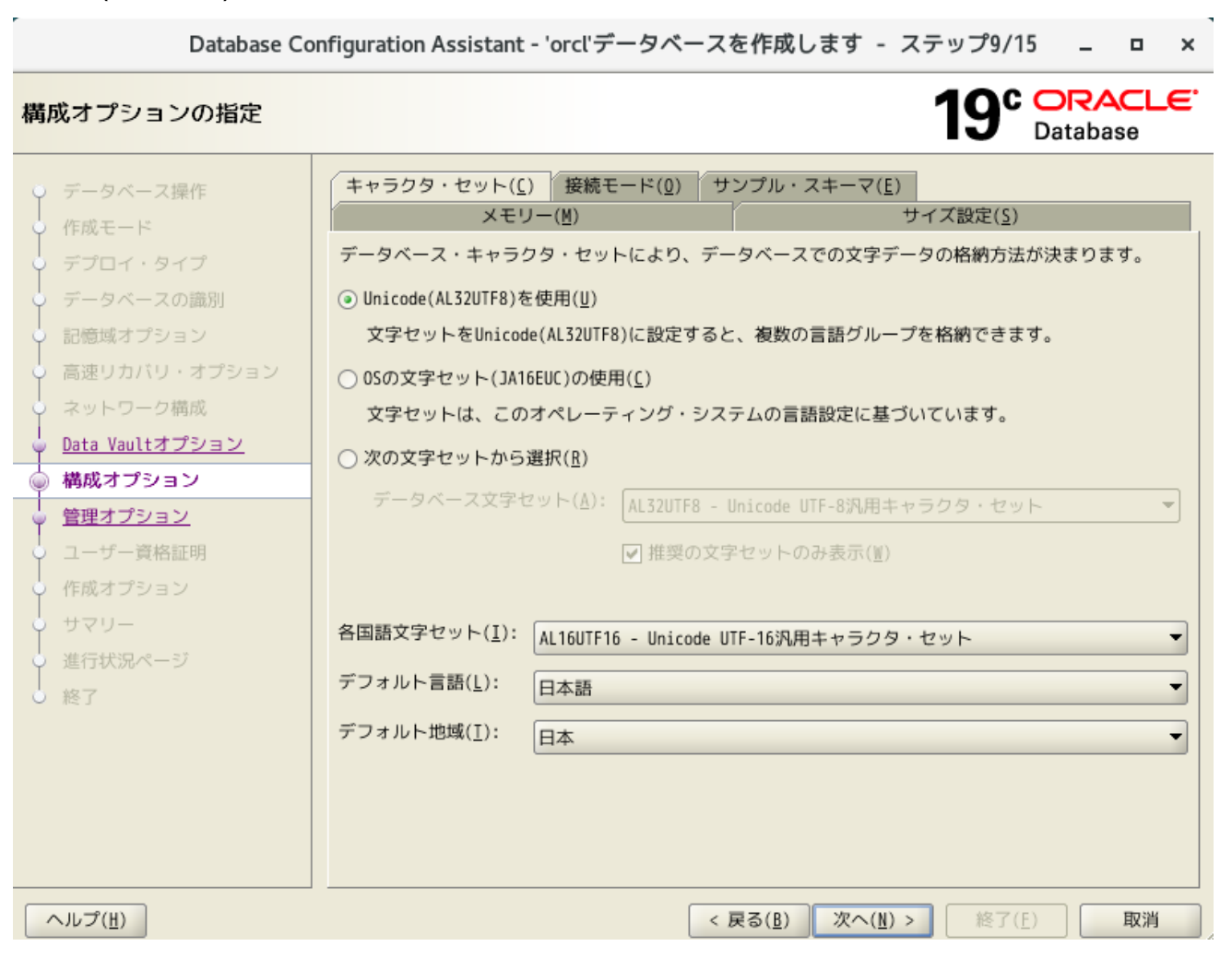

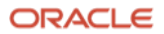

接続モードはほとんどの要件ではデフォルトの専用サーバーモードを選択します。すべての項目で設定が完了した ら「**次へ**」をクリックします。

| Database Configuration Assistant - 'orcl'データベースを作成します - ステップ9/15 💶 🗙                                                                                                    |                                                                                                    |                                                                                      |  |  |
|----------------------------------------------------------------------------------------------------|----------------------------------------------------------------------------------------------------|--------------------------------------------------------------------------------------|--|--|
| 構成オプションの指定                                                                                                    | 19                                                                                                    | B ORACLE<br>Database                                                                 |  |  |
| <ul> <li>データベース操作</li> <li>作成モード</li> <li>デプロイ・タイプ</li> <li>データベースの識別</li> <li>記憶域オプション</li> <li>高速リカバリ・オプション</li> <li>ネットワーク構成</li> <li>Data Vaultオプション</li> <li>増成オプション</li> <li>増成オプション</li> <li>ゴーザー資格証明</li> <li>作成オプション</li> <li>サマリー</li> <li>進行状況ページ</li> <li>終了</li> </ul> | キャラクタ・セット(①) 接続モード(①) サンプル・スキーマ(E)         メモリー(例)       サイズ設定         ● 専用サーバー・モード(①)       データベースは、このモードで各クライアント接続に対して専用のリソース<br>アント接続の合計数が少ない場合、またはクライアントがデータベースに対<br>行う場合に、このモードを使用します。         ● 共有サーバー・モード(B)       データベースは、このモードのすべてのクライアント接続に割り当てられた<br>使用します。システム・リソースを効果的に利用し、かつ多くのユーザーが<br>する必要がある場合には、このモードを使用します。         共有サーバーの数を指定してください。この数は、インスタンス起動時に作<br>なります。         共有サーバー(①):       1 ◆ | <u> 宅(S)</u> を割り当てます。クライ<br>して長時間に及ぶ要求を<br>リソースの共有プールを<br>データベースに同時接続<br>成されるプロセスの数と |  |  |
| ヘルプ( <u>H</u> )                                                                                                    | < 戻る( <u>B</u> ) 次へ( <u>N</u> ) > 1                                                                                                    | 終了(E) 取消                                                                             |  |  |

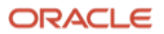

#### 11. 管理オプションの指定

Oracle Enterprise Manager Database Express (EM Express)、または Oracle Enterprise Manager Cloud Control (EMCC)、あるいはその両方を使用して Oracle Database を管理することが可能です。事前に EMCC の管理サーバーが準備されている場合は、Oracle Database のインストールの過程の中で登録することできます。

本ガイドでは、どちらも選択せず、「次へ」をクリックします。

| Database Co                                                                                                    | nfiguration Assistant - 'orcl'データベースを作成します - ステップ10/15 🚊 😐 🗙                                                                                                    |
|----------------------------------------------------------------------------------------------------|----------------------------------------------------------------------------------------------------|
| 管理オプションの指定                                                                                                    | 19° ORACLE.<br>Database                                                                                                    |
| <ul> <li>データベース操作</li> <li>作成モード</li> <li>デブロイ・タイプ</li> <li>データベースの識別</li> <li>記憶域オプション</li> <li>高速リカバリ・オプション</li> <li>ネットワーク構成</li> <li>Data Vaultオプション</li> <li>猶成オプション</li> <li>管理オプション</li> <li>空 管理オプション</li> <li>ゴーザー資格証明</li> <li>作成オプション</li> <li>サマリー</li> <li>進行状況ページ</li> <li>終了</li> </ul> | データベースの管理オプションを指定します。            Enterprise Manager (EM) Database Expressの構成( <u>C</u> )         EM Database Expressポート( <u>E</u> ):             D / ローバル・ポートとしてEM Database Expressポートを構成( <u>G</u> )             D / ローバル・ポートとしてEM Database Expressポートを構成( <u>G</u> )             OMSホスト( <u>D</u> ):             OMSポート( <u>M</u> ):             EM管理ユーザー名( <u>U</u> ):             EM管理パスワード( <u>A</u> ): |
| ヘルプ( <u>H</u> )                                                                                                    | < 戻る( <u>B</u> ) 次へ( <u>N</u> ) > 終了( <u>F</u> ) 取消                                                                                                    |

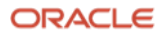

#### 12. データベース・ユーザー資格証明の指定

Oracle インスタンスにログインする DB 管理者のパスワードの設定を行います。SYS ユーザー、SYSTEM ユーザ ー、PDBADMIN ユーザーのパスワードをそれぞれ設定します。本ガイドでは、「**すべてのアカウントに同じ管理** パスワードを使用」を選択し、任意のパスワードを入力して「**次へ**」をクリックします。

| Database Co                                                                                                    | onfiguration Assistant - 'orcl'データ                                                                                                    | バースを作成します - ステッ                                    | vプ11/15 _ □ ×         |
|----------------------------------------------------------------------------------------------------|----------------------------------------------------------------------------------------------------|----------------------------------------------------|-----------------------|
| データベース・ユーザー資                                                                                                    | 格証明の指定                                                                                                    | 1                                                  | 9° ORACLE<br>Database |
| <ul> <li>データベース操作</li> <li>作成モード</li> <li>デブロイ・タイプ</li> <li>データベースの識別</li> <li>記感域オプション</li> <li>高速リカバリ・オプション</li> <li>高速リカバリ・オプション</li> <li>福成オプション</li> <li>増理オプション</li> <li>管理オプション</li> <li>空ーザー資格証明</li> <li>作成オプション</li> <li>サマリー</li> <li>進行状況ページ</li> <li>終了</li> </ul> | セキュリティの理由により、新規デー:<br>があります。<br>○ 別の管理パスワードを使用( <u>0</u> )<br>パスワード<br>SYS( <u>5</u> )<br>SYSTEM( <u>Y</u> )<br>POB <u>A</u> DMIN<br>④ すべてのアカウントに同じ管理パス<br>パスワード( <u>P</u> ): | タベースの次のユーザー・アカウント<br>パスワードの確<br>ワードを使用( <u>U</u> ) | のパスワードを指定する必要         |
| ヘルプ( <u>H</u> )                                                                                                    |                                                                                                    | < 戻る( <u>B</u> ) 次へ( <u>N</u> ) >                  | 終了(E) 取消              |

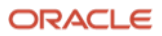

## 13. データベース作成オプションの選択

データベース作成オプションを選択します。「データベースの作成」にチェックを入れて「次へ」をクリックする とデータベースの作成に進みますが、本ガイドでは、その前に「記憶域の場所のカスタマイズ」を選択します。

| Database Co                                                                                                    | iguration Assistant - 'orcl'データベースを作成します - ステップ12/15 🚊 🖬 😒                                                                                                    |
|----------------------------------------------------------------------------------------------------|----------------------------------------------------------------------------------------------------|
| データベース作成オプショ                                                                                                    | の選択 19 ORACLE<br>Database                                                                                                    |
| <ul> <li>データベース操作</li> <li>作成モード</li> <li>デプロイ・タイプ</li> <li>データベースの識別</li> <li>記憶域オプション</li> <li>高速リカバリ・オプション</li> <li>みットワーク構成</li> <li>Data Vaultオプション</li> <li>構成オプション</li> <li>管理オプション</li> <li>ユーザー資格証明</li> </ul> | <ul> <li>データベース作成オプションを選択します。</li> <li>マニタベースの作成(<u>C</u>)</li> <li>データベース作成後に実行するSQLスクリプトを指定してください。スクリプトは次にリストされる<br/>順序で実行されます。</li> <li>後処理データベース作成スクリプト(<u>E</u>):</li> <li>データベース・テンプレートとして保存(<u>I</u>)</li> <li>テンプレート名(<u>A</u>):</li> <li>dbca_template_2022-02-07_06-</li> <li>テンプレートの場所(<u>L</u>):</li> <li>/u01/app/oracle/product/19.0.0/dbhome_1/assistants/d</li> <li>参照(<u>R</u>)</li> <li>説明(<u>S</u>):</li> </ul> |
| <ul> <li>● サマリー</li> <li>● 進行状況ページ</li> <li>● 終了</li> </ul>                                                                                                    | <ul> <li>」 テータヘース作成スクリフトの生成(⑤)</li> <li>宛先ディレクトリ(ⅅ): (ORACLE_BASE)/admin/{DB_UNIQUE_NAME}/scripts 参照(Ψ)</li> <li>次の拡張構成オプションを使用して、初期化パラメータを構成し、データベース記憶域の場所をカスタマイズできます。</li> <li>すべての初期化パラメータ(ℙ)</li> <li>記憶域の場所のカスタマイズ(Ü)</li> <li></li> <li>&lt; 戻る(ℙ) 次へ(ℕ) &gt; 終了(ℙ) 取消</li> </ul>                                                                                                    |

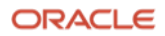

「**記憶域の場所のカスタマイズ**」をクリックすると、データベースの各ファイルの初期サイズをカスタマイズする ことができます。

|                                             | 記憶域のカスタマイズ                                                                                                    | ×                                         |
|---------------------------------------------|----------------------------------------------------------------------------------------------------|-------------------------------------------|
| Storage<br>Datafiles<br>Redo Log Groups<br> | 記憶域のカスタマイズ         制御ファイルの編集         一般(g)       オプション(出)         最大データファイル数(l):         最大インスタンス数(l):         最大ログ履歴数( <u>k</u> ):         最大REDOログ・ファイル数( <u>L</u> ):         最大ログ・スンバー数( <u>M</u> ): | ×<br>1,024 ↓<br>8 ↓<br>1 ↓<br>16 ↓<br>3 ↓ |
|                                             |                                                                                                    | OK( <u>A</u> ) 閉じる( <u>C</u> )            |

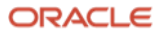

更新量が多いデータベースに対してはデフォルトの REDO ログ・ファイルのサイズ(200MB)のままだと小さいため、ログ・スイッチが高頻度で発生します。そのため、本番環境では大きくすることを検討してください。また、データベース作成後にオンライン REDO ログ・ファイルは再作成可能ですが手間がかかるため、ここで適するサイズに設定することをおすすめします。

|                                    | 記憶域のカスタマイズ       |                | ×                |
|------------------------------------|------------------|----------------|------------------|
| Storage     Will Control Files     | REDOログ・グループのサマリー |                |                  |
| - 🔛 Datafiles                      |                  | すべてのを変更:       | すべて更新            |
| Redo Log Groups                    | 名前               | サイズ(MB)        |                  |
| > <b>\</b> @ 1                     | 1                | 200            |                  |
|                                    | 2                | 200            |                  |
|                                    | 3                | 200            |                  |
|                                    | 4                | 200            |                  |
|                                    |                  |                |                  |
|                                    |                  |                |                  |
|                                    |                  |                |                  |
|                                    |                  |                |                  |
|                                    |                  |                |                  |
|                                    |                  |                |                  |
|                                    |                  |                |                  |
|                                    |                  |                |                  |
|                                    |                  |                |                  |
|                                    |                  |                |                  |
|                                    |                  |                |                  |
|                                    |                  |                |                  |
|                                    |                  |                |                  |
|                                    |                  |                |                  |
|                                    |                  |                |                  |
|                                    |                  |                |                  |
|                                    |                  |                |                  |
|                                    |                  |                |                  |
|                                    |                  |                |                  |
|                                    |                  |                |                  |
| <b>追加(<u>B</u>)</b> 削除( <u>D</u> ) |                  | 適用( <u>E</u> ) | 元に戻す( <u>F</u> ) |
|                                    |                  | 0K( <u>A</u> ) | 閉じる( <u>C</u> )  |

「データベースの作成」のチェック・ボックスを選択してデータベースを作成します。ここで、「データベース作 成スクリプトを生成」を選択すると DBCA が CREATE DATABASE の過程をすべてスクリプト化したものを生成で きます。スクリプトを生成したい場合は「データベース作成スクリプトの生成」のチェック・ボックスを選択しま す。

本ガイドでは、すべてデフォルトのまま、「**データベースの作成**」にチェックをつけ、「**次へ**」をクリックしま す。

| Database Co                                                                                              | nfiguration Assistant - 'orc                                 | 『データベースを作成します - ステップ12/16                            | - • ×                        |
|----------------------------------------------------------------------------------------------------|--------------------------------------------------------------|------------------------------------------------------|------------------------------|
| データベース作成オプショ                                                                                             | ンの選択                                                         | <b>19°</b>                                           | RACLE <sup>®</sup><br>tabase |
| ○ データペース操作<br>作成モード                                                                                      | データベース作成オプション                                                | を選択します。                                              |                              |
| <ul> <li>デプロイ・タイプ</li> <li>ノードの選択</li> </ul>                                                             | データベース作成後に実行するSQLスクリプトを指定してください。スクリプトは次にリストされる<br>順序で実行されます。 |                                                      |                              |
| <ul> <li>データベースの識別</li> <li>記憶域オブション</li> </ul>                                                          | 後処理データベース作成ン                                                 | スクリプト( <u>E</u> ):                                   | 参照( <u>0</u> )               |
| 高速リカバリ・オプション<br>Data Vaultオプション                                                                          | □ データベース・テンプレー<br>テンプレート名(A):                                | トとして保存(I)<br>dbca_template_2021-11-29_06-            |                              |
| <ul> <li>構成オプション</li> <li>管理オプション</li> </ul>                                                             | テンプレートの場所( <u>L</u> ):                                       | /u01/app/oracle/product/19.0.0/dbhome_1/assistants/d | ●●照( <u>8</u> )              |
| <ul> <li> <i>→</i> <u>ユーザー資格証明</u> <ul> <li>                 作成オプション             </li> </ul> </li> </ul> |                                                              | トの生成( <u>6</u> )                                     |                              |
| → 前提条件のチェック → サマリー → サマリー → ・・・・・・・・・・・・・・・・・・・・・・・・・・・・・・・・・・・・                                         | 現先ディレクトリ(0): [                                               | ORACLE_BASE}/admin/{DB_UNIQUE_NAME}/scripts          | ●照(重)                        |
| → 進行状況ページ → 総 7                                                                                          | 次の拡張構成オプションを使<br>マイズできます。                                    | 用して、初期化パラメータを構成し、データベース記憶域の                          | 場所をカスタ                       |
|                                                                                                    | すべての初期化パラメータ(                                                | <u>P</u> )<br>記憶域の場所のカスタ                             | マイズ( <u>U</u> )              |
| へルプ( <u><u>H</u>)</u>                                                                                    |                                                              | < 戻る( <u>B</u> ) 次へ( <u>N</u> ) > 終了( <u>E</u> )     | 取消                           |

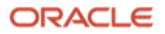

14. サマリー

インストールの内容を確認し、「終了」をクリックするとデータベースの作成が開始されます。

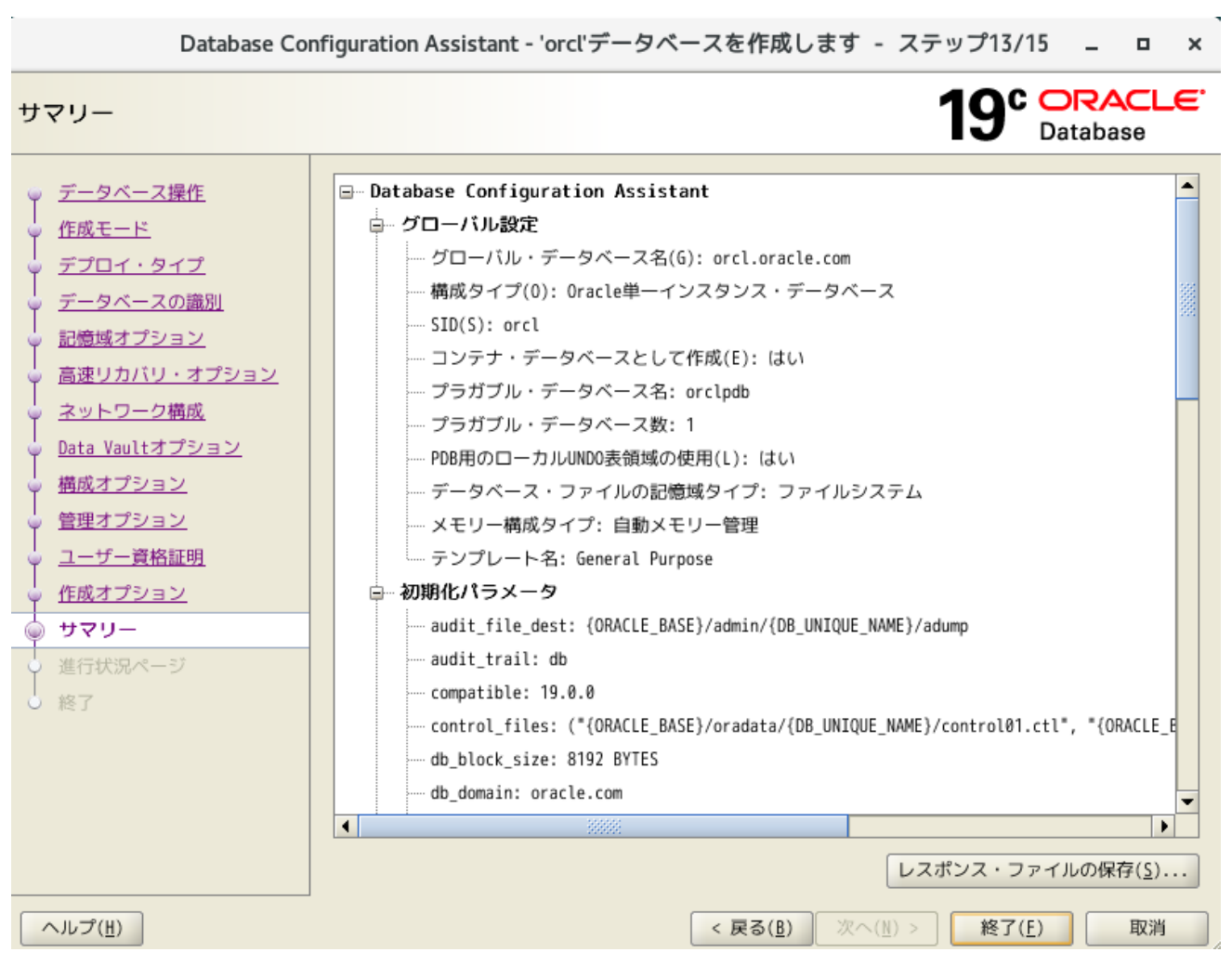

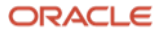

#### 15. データベースの作成

データベースの作成処理が開始されます。データベースが作成されるまで、しばらく時間がかかります。

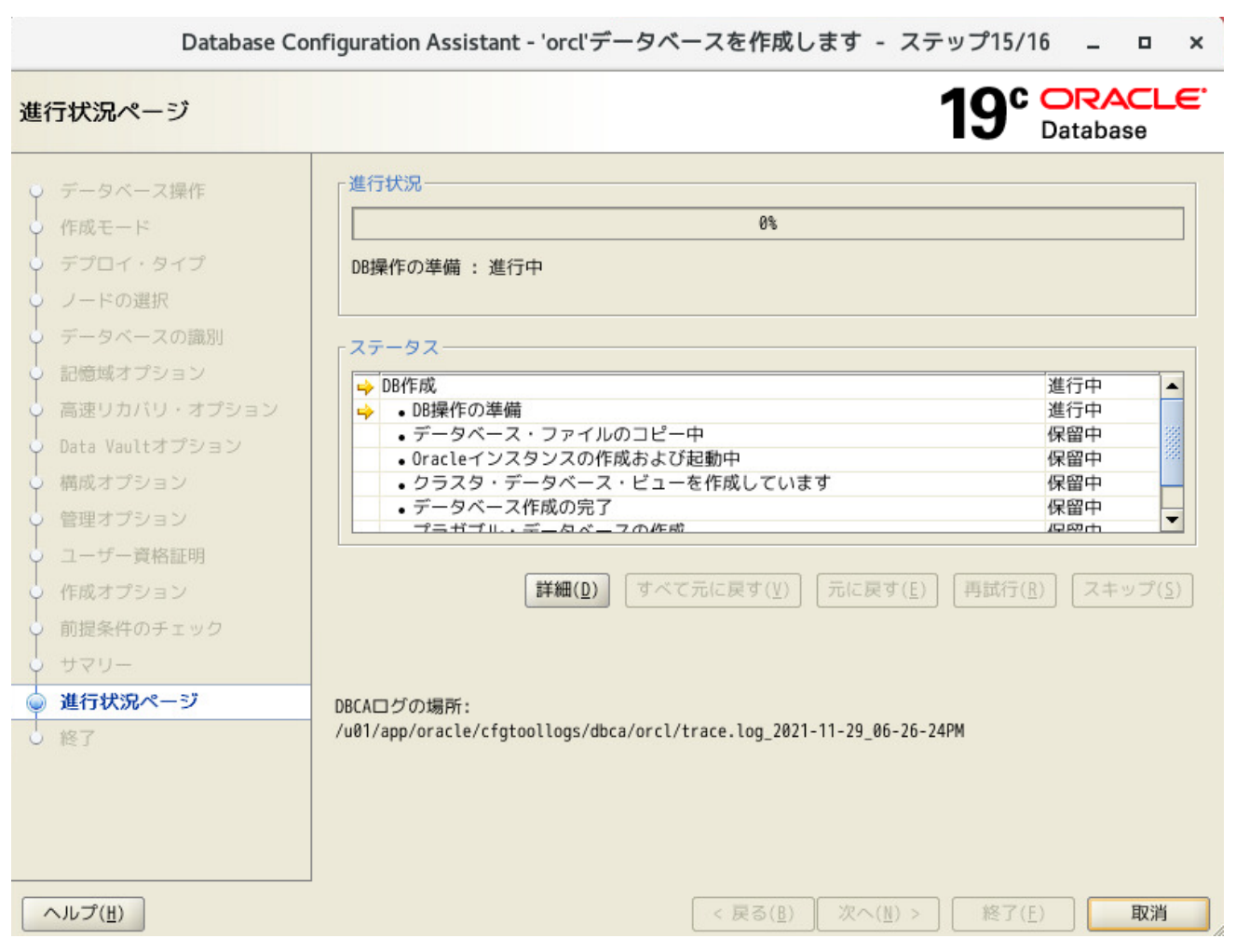

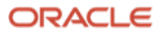

### 16. 終了

Database Configuration Assistant - 'orcl'データベースを作成します - ステップ15/15 × CORACLE 終了 Database データベースの作成が完了しました。詳細は、次の場所にあるログ・ファイルを参照してください: データベース操作 /u01/app/oracle/cfgtoollogs/dbca/orcl. データベース情報: グローバル・データベース名: orcl.oracle.com システム識別子(SID): orcl サーバー・パラメータのファイル名: /u01/app/oracle/product/19.0.0/dbhome\_1/dbs/spfileorcl.ora 記憶域オプション 注意: SYSおよびSYSTEM以外のすべてのデータベース・アカウントはロックされています。ロックされた 高速リカバリ・オプション アカウントの完全なリストを表示、またはデータベース・アカウントを管理するには、「パスワード管理」ボタンを選択してください。「パスワード管理」ウィンドウで、使用するアカウントのみ、ロック ネットワーク構成 を解除します。アカウントのロックを解除後すぐに、デフォルトのパスワードを変更することをお薦め Data Vaultオプション します。 福成オプション パスワード管理...(A) 管理オプション ユーザー資格証明 作成オプション 進行状況ページ 終了 ヘルプ(日) < 戻る(8) 爬了(E) 閉じる(())

データベースの作成が完了すると以下の画面が表示されます。「**閉じる**」をクリックしてデータベースの作成は完 了です。

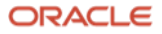

17. Oracle Database インストール・ユーザーの環境変数の設定

ORACLE\_SID を環境変数ファイル.bash\_profile に追加します。

Oracle Database インストール・ユーザー \$~/.bash\_profile ファイル設定例

| umask 022                                                             |  |  |
|-----------------------------------------------------------------------|--|--|
| export ORACLE_BASE=/u01/app/oracle                                    |  |  |
| <pre>export ORACLE_HOME=/u01/app/oracle/product/19.0.0/dbhome_1</pre> |  |  |
| export PATH=\$ORACLE_HOME/bin:\$PATH                                  |  |  |
| export ORACLE_SID=orcl                                                |  |  |
| export LANG=ja_JP.UTF-8                                               |  |  |
| export NLS_LANG=Japanese_Japan.AL32UTF8                               |  |  |
|                                                                       |  |  |

設定後、再ログインすることで環境変数が反映されます。

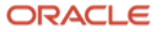

## 4.3 データベース作成後の確認

## 4.3.1 コンテナ・データベースとプラガブル・データベースの接続確認

SQL\*Plus でコンテナ・データベース(CDB)への接続を確認します。CDB のデフォルトのサービス名 (DB\_UNIQUE\_NAME.DB\_DOMAIN)は 4.2 の「5. データベース ID の詳細の指定」で指定したグローバル・データ ベース名に等しくなっています。

\$ sqlplus system/<SYSTEM ユーザーパスワード>@<ホスト名>:<ポート番号>/<サービス名>

以下は、本ガイドにおける CDB への接続例です。

Г

\$ sqlplus system/system\_password@ptvm08.jp.oracle.com:1521/orcl.oracle.com
SQL\*Plus: Release 19.0.0.0.0 - Production on 火 3月 29 16:25:02 2022 Version 19.3.0.0.0
停止
Copyright (c) 1982, 2019, Oracle. All rights reserved.
最終正常ログイン時間:火 3月 29 2022 16:20:13 +09:00
Oracle Database 19c Enterprise Edition Release 19.0.0.0.0 - Production Version 19.3.0.0.0
に接続されました。
SQL>

DBCA で作成した PDB を確認します。DBCA で指定した ORCLPDB があることと、OPEN\_MODE の値が「READ WRITE」であることを確認します。

| SQL> select con_id, name, open_mode from v\$pdbs; |            |  |  |  |
|---------------------------------------------------|------------|--|--|--|
| CON_ID NAME                                       | OPEN_MODE  |  |  |  |
| 2 PDB\$SEED                                       | READ ONLY  |  |  |  |
| 3 ORCLPDB                                         | READ WRITE |  |  |  |
| SQL>                                              |            |  |  |  |

ORCLPDB の OPEN\_MODE が「**READ WRITE**」以外の場合は、以下のコマンドを実行し、OPEN\_MODE を 「**READ WRITE**」に変更します。

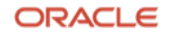

SQL\*Plus を終了します。

```
SQL> exit
Oracle Database 19c Enterprise Edition Release 19.0.0.0.0 - Production
Version 19.3.0.0.0との接続が切断されました。
```

SQL\*Plus から ORCLPDB へ Net サービス名を使用して接続できることを確認します。

\$ sqlplus system/system\_password@ptvmscan-06:1521/srv\_pdb.jp.oracle.com
SQL\*Plus: Release 19.0.0.0.0 - Production on 火 3月 29 16:27:32 2022 Version 19.3.0.0.0
Copyright (c) 1982, 2019, Oracle. All rights reserved.
最終正常ログイン時間: 火 3月 29 2022 16:22:12 +09:00
Oracle Database 19c Enterprise Edition Release 19.0.0.0.0 - Production Version 19.3.0.0.0
に接続されました。
SQL> show con\_name
CON\_NAME
------ORCLPDB
SQL>

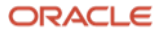

# 付録 Oracle Database の削除

Oracle Database の削除方法について説明します。

# A. Oracle Database *O* deinstall

oracle ユーザーでログインし、Oracle ホームに含まれている deinstall コマンドを実行します。deinstall 実行中に 対話形式で、実行する操作についていくつか問われます。

以下に実行例を示します。

## B. ファイルとディレクトリの削除

関連するファイルとディレクトリを rm コマンドで削除します。以下に例を示します。

```
# rm -rf /etc/oraInst.loc
# rm -rf /opt/ORCLfmap
# rm -f /usr/local/bin/coraenv
# rm -f /usr/local/bin/dbhome
# rm -f /usr/local/bin/oraenvrm
# rm -rf /etc/oracle
# rm -rf /u01/*
```

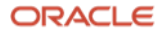

#### オラクルの情報を発信しています

0120-155-096までご連絡いただくか、https://www.oracle.com/jp/corporate/contact/からお問い合わせください。

https://www.oracle.com/jp/cloud/free/で、Oracle Cloud Infrastructureを無料でお試しいただけます。今すぐクラウド・アカウ ントに登録し、Oracle Autonomous Databaseに加えて、開発者によるアプリケーション作成に欠かせないコンピュート仮想マシ ン、オブジェクト・ストレージ、データ・エグレス、その他の重要なビルディング・ブロックの常時無料アクセスを手に入れまし ょう。さらに、独自アプリケーションのプロトタイプ作成、ノートパソコンでの機械学習モデル実行、Oracle Cloud Marketplace のソフトウェアの使用にお使いいただける、300米ドル分の30日間無償クレジットも提供いたします。

Copyright © 2022, Oracle and/or its affiliates.All rights reserved.本文書は情報提供のみを目的として提供されており、ここに記載されている内容は予告なく変更 されることがあります。本文書は、その内容に誤りがないことを保証するものではなく、また、口頭による明示的保証や法律による黙示的保証を含め、商品性ない し特定目的適合性に関する黙示的保証および条件などのいかなる保証および条件も提供するものではありません。オラクルは本文書に関するいかなる法的責任も明 確に否認し、本文書によって直接的または間接的に確立される契約義務はないものとします。本文書はオラクルの書面による許可を前もって得ることなく、いかな る目的のためにも、電子または印刷を含むいかなる形式や手段によっても再作成または送信することはできません。

OracleおよびJavaはOracleおよびその子会社、関連会社の登録商標です。その他の名称はそれぞれの会社の商標です。

IntelおよびIntel XeonはIntel Corporationの商標または登録商標です。すべてのSPARC商標はライセンスに基づいて使用されるSPARC International, Inc.の商標または登録商標です。AMD、Opteron、AMDロゴおよびAMD Opteronロゴは、Advanced Micro Devicesの商標または登録商標です。UNIXは、The Open Groupの登録商標です。

**Oracle Database 19c 単一インスタンス・データベースインストレーション・ガイド** 2022年4月

著者:Miho Takahashi, Akira Kusakabe

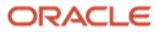